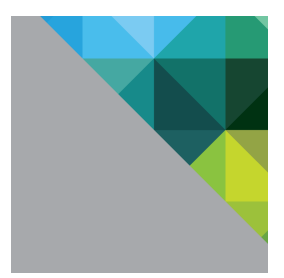

# VMware Horizon View 6.0.2 and VMware Virtual SAN 6.0 Hybrid

REFERENCE ARCHITECTURE

**vm**ware<sup>®</sup>

### Table of Contents

| Executive Summary                                   | 3  |
|-----------------------------------------------------|----|
| VMware Reference Architecture Overview              | 4  |
| Technology Introduction                             | 5  |
| Hardware Components                                 | 5  |
| VMware vSphere                                      | 6  |
| VMware Virtual SAN                                  | 6  |
| VMware Horizon View                                 | 7  |
| VMware View Storage Accelerator                     | 8  |
| Test Results                                        | 9  |
| Login VSI 4.1 Workload Testing                      | 9  |
| Test 1: 1,600 Medium-Workload Linked-Clone Desktops | 9  |
| Test 2: 1,600 Heavy-Workload Linked-Clone Desktops  | 12 |
| View Operations Tests                               | 14 |
| Provisioning 2,400 Linked-Clone Desktops            | 14 |
| Refreshing 2,400 Linked-Clone Desktops              | 15 |
| Recomposing 2,400 Linked-Clone Desktops             | 16 |
| Deleting a Pool of 2,400 Linked-Clone Desktops      | 16 |
| Powering on 2,400 Desktops                          | 17 |
| Resiliency Test: One-Node Failure                   | 18 |
| System Configurations                               | 19 |
| Architecture                                        | 19 |
| vSphere Clusters                                    | 19 |
| ESXi Servers                                        | 21 |
| Storage Controller Mode                             | 22 |
| Virtual SAN                                         | 22 |
| Virtual SAN Storage Policy                          | 22 |
| Virtual SAN Fault Domains                           | 23 |
| Networking                                          | 24 |
| Horizon View                                        | 25 |
| View Global Policies                                | 25 |
| VMware View Manager Global Settings                 | 26 |
| vCenter Server Settings                             | 26 |
| View Manager Pool Settings                          | 26 |
| Test Methodology                                    | 28 |
| Login VSI 4.1 Workload Testing                      | 28 |
| Medium Workload                                     | 29 |
| Heavy Workload                                      | 29 |
|                                                     |    |

| 30 |
|----|
| 31 |
| 31 |
| 31 |
| 31 |
| 32 |
| 34 |
| 35 |
| 36 |
| 37 |
|    |

# **Executive Summary**

This is a reference architecture using VMware Horizon<sup>®</sup> View<sup>™</sup> 6.0.2 running on VMware Virtual SAN<sup>™</sup> 6.0 in a hybrid configuration and is based on realistic test scenarios, user workloads, and infrastructure system configurations. The architecture is comprised of SuperMicro rack mount servers with local storage to support a scalable and cost-effective VMware Horizon View linked-clone desktop deployment on VMware vSphere<sup>®</sup> 6.0.

Extensive user experience and operations testing, including use of Login VSI desktop performance testing of up-to 1,600 desktops, desktop provisioning operations of up-to 2,400 desktops, revealed world-class performance at an extremely low cost. VMware Virtual SAN technology allows easy scalability while maintaining superior performance at a competitive price point.

Figure 1 shows the overall test results.

| 195 minutes                                                      |   | 2,400 linked clones<br>deployed                                                                                                    |
|------------------------------------------------------------------|---|----------------------------------------------------------------------------------------------------|
| 390 minutes                                                      |   | 2,400 linked clones<br>recomposed                                                                                                    |
| 18 minutes                                                       |   | 2,400 linked clones started                                                                                                    |
| 207 minutes                                                      | 4 | 2,400 linked clones<br>refreshed                                                                                                    |
| 20 minutes                                                       |   |                                                                                                    |
| 20 111111100                                                     |   | time objective for 198<br>desktops                                                                                                    |
| VSImax v4.1:<br>Not reached                                      |   | time objective for 198<br>desktops<br>Login VSI medium workload<br>1,600* linked clones, 100%<br>concurrency                                                                          |
| VSImax v4.1:<br>Not reached<br>VSImax v4.1:<br>1313*<br>desktops |   | time objective for 198<br>desktops<br>Login VSI medium workload<br>1,600* linked clones, 100%<br>concurrency<br>Login VSI heavy workload<br>1,600* linked clones, 100%<br>concurrency |

#### Figure 1. Test Results

# Outstanding Desktop Performance

- Performance similar to high-end physical PCs and all-flash arrays
- Excellent user experience characteristics, even with diverse use cases and burst- heavy workloads

#### Fast Desktop Operations

- User desktop pools provisioned quickly
- Enterprise use cases up and running the same day as requested
- New desktops, applications, and hot fixes rolled out within a single maintenance window

#### Ease of VDI Management

- Simplified storage configuration and provisioning
- Storage Policy Based Management (SPBM) integration
- Reduced complexity of scaling for VDI deployment
- Tight integration with other vSphere features (high availability, DRS, and others)
- \* Workloads push the limits of costeffective hardware, particularly CPU

# VMware Reference Architecture Overview

VMware reference architectures are built and validated by VMware and supporting partners. They are designed to address common use cases; examples include enterprise desktop replacement, remote access, business process outsourcing, and disaster recovery. A reference architecture describes the environment and workload used to simulate realistic usage, and draws conclusions based on that particular deployment.

This guide is intended to help customers—IT architects, consultants, and administrators—involved in the early phases of planning, design and deployment of Horizon View–based solutions. The purpose is to provide a standard, repeatable, and highly scalable design that can be easily adapted to specific environments and customer requirements.

The reference architecture "building block" approach uses common components to minimize support costs and deployment risks during the planning of large-scale, Horizon View–based deployments. The building block approach is based on information and experiences from some of the largest VMware deployments in production today. While drawing on existing best practices and deployment guides pertinent to many of the individual specific components, the reference architectures are tested and validated in the field and described in detail.

Some key features that can help an organization get started quickly with a solution that integrates easily into existing IT processes and procedures include:

- Standardized, validated, readily available components
- · Scalable designs that allow room for future growth
- Validated and tested designs that reduce implementation and operational risks
- · Quick implementation, reduced costs, and minimized risk

# **Technology Introduction**

This reference architecture uses common components to minimize support costs and deployment risks.

The desktop virtualization solution, which combines the best of breed of data center, virtualization, and network technologies, uses SuperMicro rack mount servers with local solid state drives (SSD) and hard disk drives (HDD) running the vSphere 6.0 software suite for desktop workloads. In addition, standard SuperMicro servers running vSphere are used for server workloads. The View 6.0.2 environment runs Windows 7 virtual desktops provisioned by VMware View Composer™.

The Virtual SAN storage platform for desktop workloads allows the solution to scale linearly, with each host capable of supporting approximately 200 users per host. This reference architecture shows 2,400 desktops running on 12 VMware ESXi<sup>™</sup> hosts. Login VSI workloads are very resource intensive, easily pushing the limits of cost-effective hardware, particularly CPU that is used in this solution. Therefore, 1,600 desktops are tested under Login VSI workloads.

# **Hardware Components**

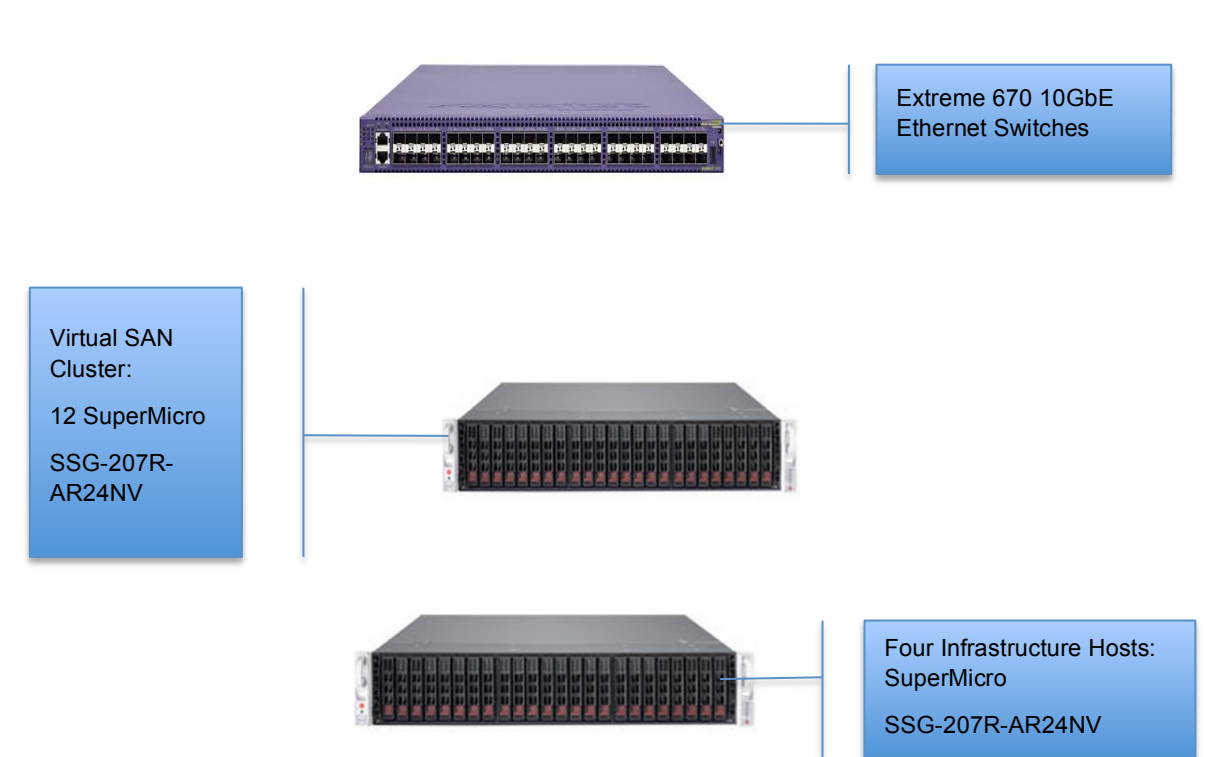

Figure 2. Hardware Infrastructure - Logical

For management workloads, the solution uses four standard SuperMicro SSG-207R-AR24NV rack mount servers.

Desktop workloads use 12 SuperMicro SSG-207R-AR24NV rack mount servers, which offer high-density memory, balanced I/O, and the latest processors for enterprise virtualization and business-processing environments. The system is optimized for running in virtualized and cloud-computing environments.

The Extreme Networks Summit X670-G2 product family provides high density 10 Gigabit Ethernet and 40

Gigabit Ethernet switching. The switches provide 10GbE network connectivity for management, Virtual SAN, and desktop traffic.

Local SSDs and HDDs are used in conjunction with Virtual SAN technology to provide a scalable and enterprise-class storage solution. Each ESXi host has two disk groups each consisting of one SSD and six HDDs. The disk groups are combined to form a Virtual SAN datastore. This next-generation storage platform combines powerful and flexible hardware components with advanced efficiency, management, and software defined storage.

## VMware vSphere

vSphere is the industry-leading virtualization platform for building cloud infrastructures. It enables users to run business-critical applications with confidence and respond quickly to business needs. vSphere accelerates the shift to cloud computing for existing data centers and underpins compatible public cloud offerings, forming the foundation for the industry's best hybrid cloud model.

# **VMware Virtual SAN**

Virtual SAN is a hypervisor-converged, software-defined storage platform that is fully integrated with vSphere. Virtual SAN aggregates locally attached disks of hosts that are members of a vSphere cluster to create a distributed shared storage solution. Because Virtual SAN sits directly in the I/O data path, it can deliver the highest levels of performance, scalability, and resilience without taxing the CPU with additional overhead. Virtual SAN enables the rapid provisioning of storage within VMware vCenter<sup>™</sup> during virtual machine creation and deployment operations.

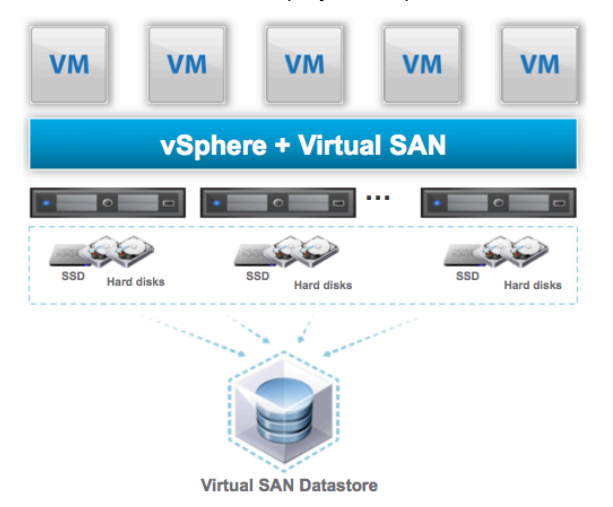

Figure 3. Virtual SAN Clustered Datastore

Virtual SAN uses a hybrid disk architecture that leverages flash-based devices for performance and magnetic disks for capacity and persistent data storage. Its distributed datastore is an object-store file system that leverages the vSphere Storage Policy-Based Management feature to deliver centrally managed, application-centric storage services and capabilities. Administrators can specify storage attributes, such as capacity, performance, and availability, as a policy on a per virtual machine basis. The policies dynamically self-tune and load-balance the system so that each virtual machine has the right level of resources.

Virtual SAN simplifies and streamlines storage provisioning and management for vSphere environments. Use virtual machine-centric storage policies to provide finely granular control and automation of storage service levels. Self-tuning capabilities automatically rebuild and rebalance storage resources to align with the service levels assigned to each VM. Full integration with vSphere and the entire VMware stack delivers an efficient and cost-effective operational model.

## **VMware Horizon View**

Horizon View brings the agility of cloud computing to the desktop by transforming desktops into highly available and agile services delivered from your cloud. View delivers virtual sessions that follow end users across devices and locations. It enables fast and secure access to corporate data across a wide range of devices, including Mac operating system, Windows, and Linux machines and iOS and Android tablets.

You can use View with VMware vCenter Server™ to create desktops from virtual machines that are running on ESXi hosts and to deploy these desktops to end users. After you create a desktop, authorized end users can use Web-based or locally installed client software to connect securely to centralized virtual desktops, back-end physical systems, or terminal servers. View uses your existing Active Directory infrastructure for user authentication and management.

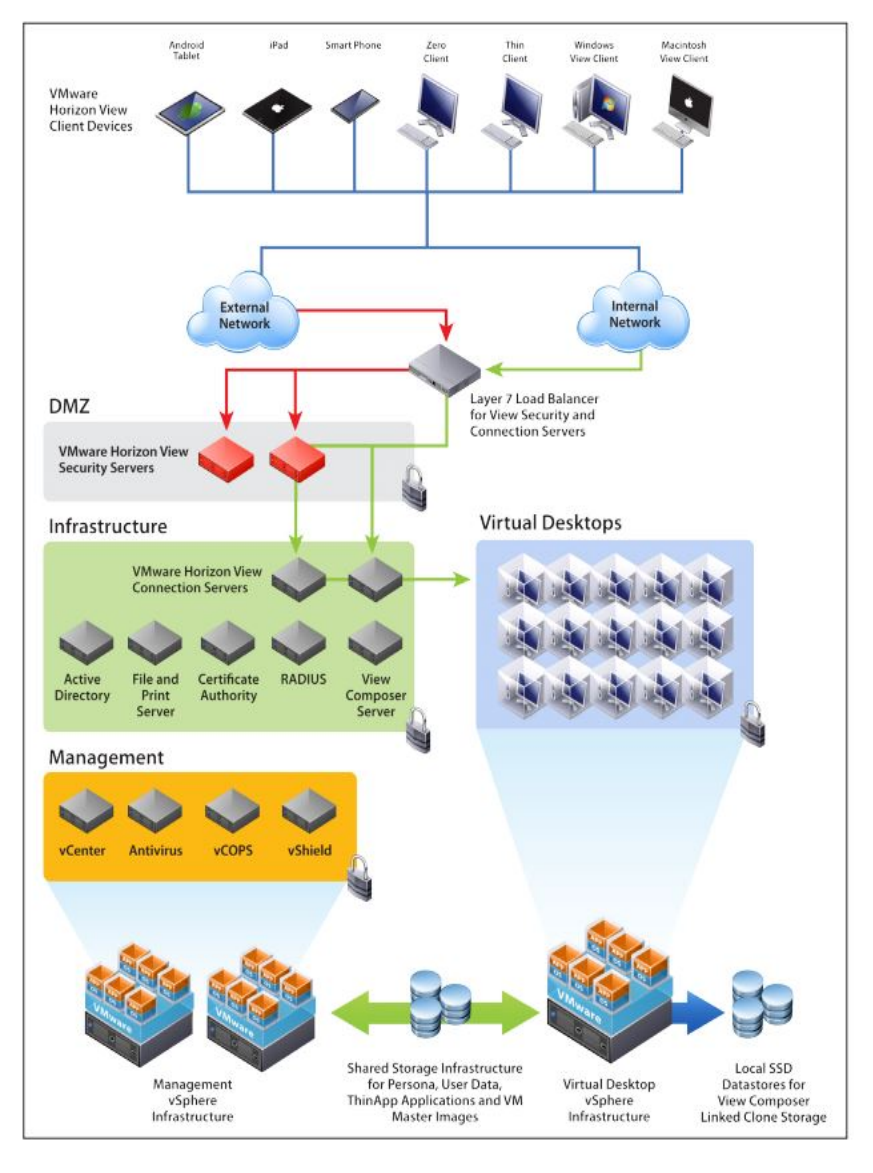

Figure 4. Horizon View Components

## **VMware View Storage Accelerator**

All tests performed in this reference architecture used View Storage Accelerator, an in-memory host caching capability that uses the Content-Based Read Cache (CBRC) feature in ESXi hosts. CBRC provides a per host RAM-based solution for View desktops, considerably reducing the read I/O requests that are issued to the storage layer. It also addresses boot storms when multiple virtual desktops are booted at once—which causes a large number of reads. CBRC is beneficial when administrators or users load applications or data frequently.

View Storage Accelerator minimizes total cost of ownership (TCO) in View deployments by reducing peak input/output operations per second (IOPS) by 80 percent and peak throughput up to 65 percent.

# **Test Results**

This section summarizes the test results of the solution.

# Login VSI 4.1 Workload Testing

The test used Login VSI 4.1 to load the system with simulated desktop workloads using common applications like Microsoft Office, Internet Explorer, and Adobe Reader.

The VDI workload in general can be CPU intensive. Virtual SAN can support up to 200 desktops per host from storage perspective if host CPU is sized properly. During the LoginVSI testing, we uncovered that our servers were CPU bound under specific workloads. Therefore, we focused our tests on 1,600 desktops to observe Virtual SAN performance: One test applied a medium workload and the other a heavy workload, both with 100 percent concurrency.

Note: VMware does not recommend host CPU utilization to exceed 80 percent.

### Test 1: 1,600 Medium-Workload Linked-Clone Desktops

In Test 1, the average host CPU usage reached above 95 percent, as shown in Figure 5, on all ESXi hosts at 1,600 desktops under medium workload with 100 percent concurrency. Despite high CPU usage, VSImax v4.1 was not reached.

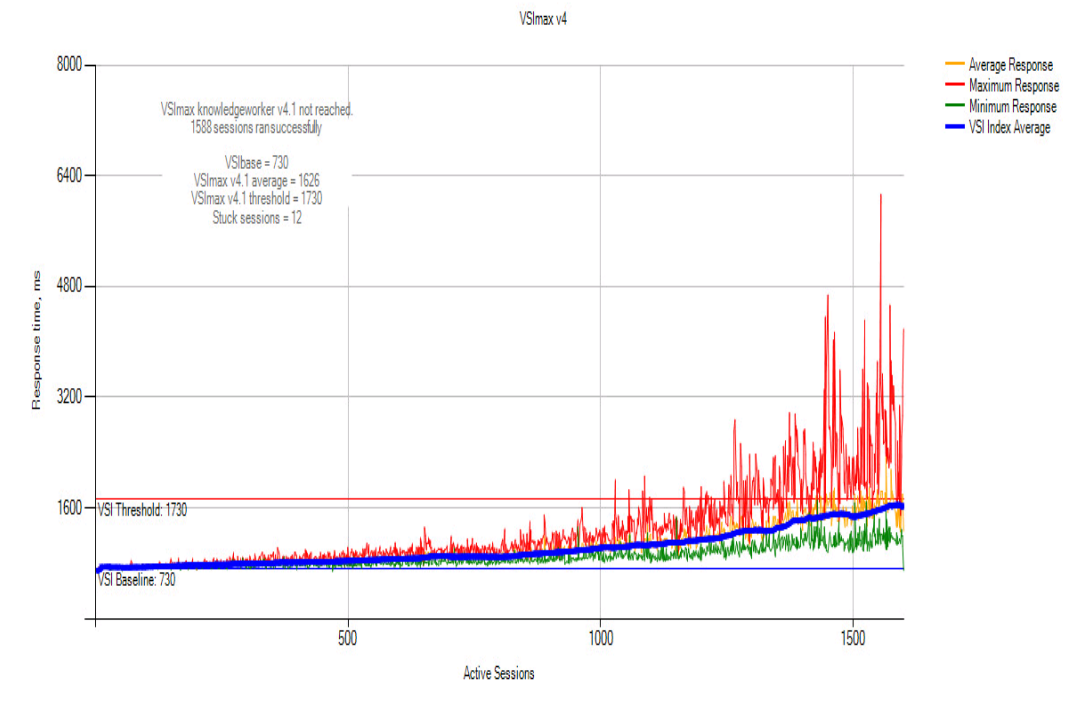

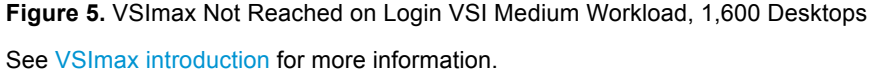

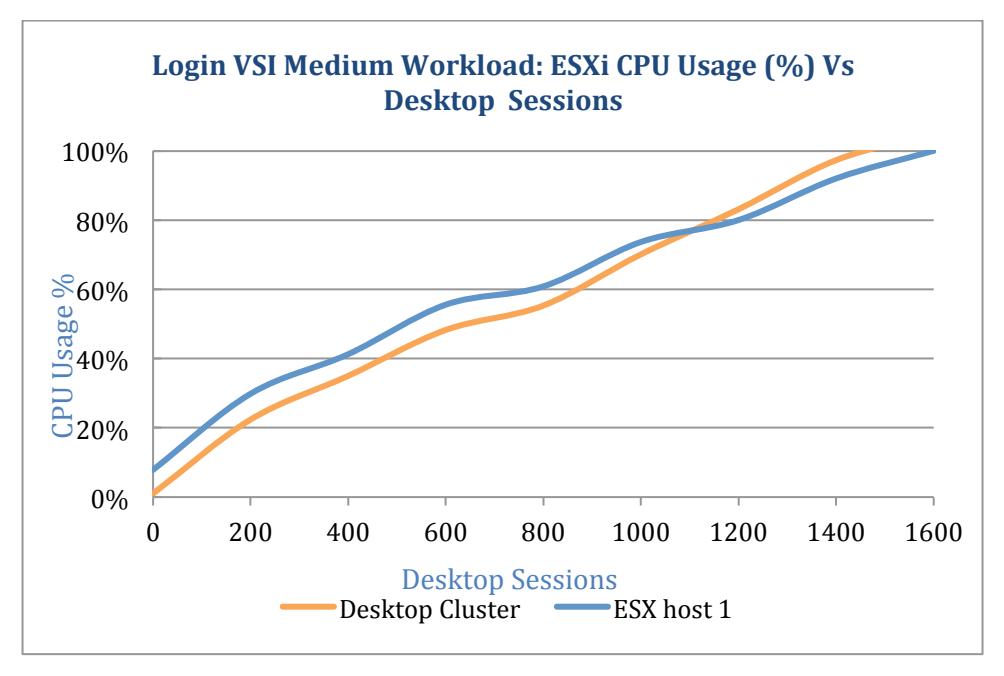

Figure 6. Desktop Cluster CPU Usage during Login VSI Medium Workload

The ESXi average latency is 3.3 milliseconds (ms) and peaked at just over 8 ms during an I/O-intensive phase that reached over 8,700 IOPS.

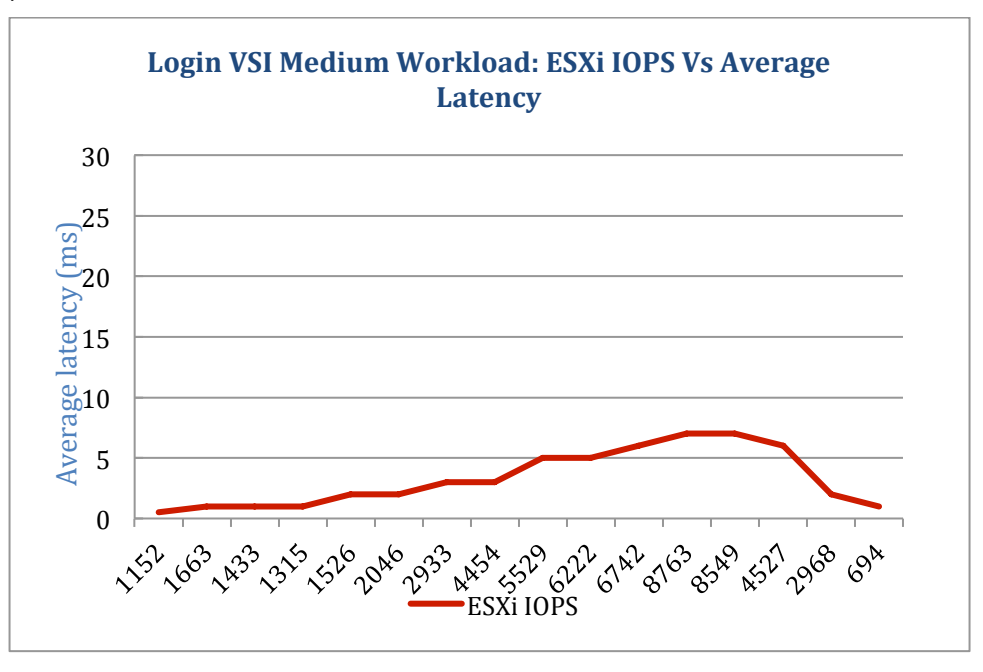

Figure 7. ESXi IOPS versus ESXi Latency during Login VSI Medium Workload

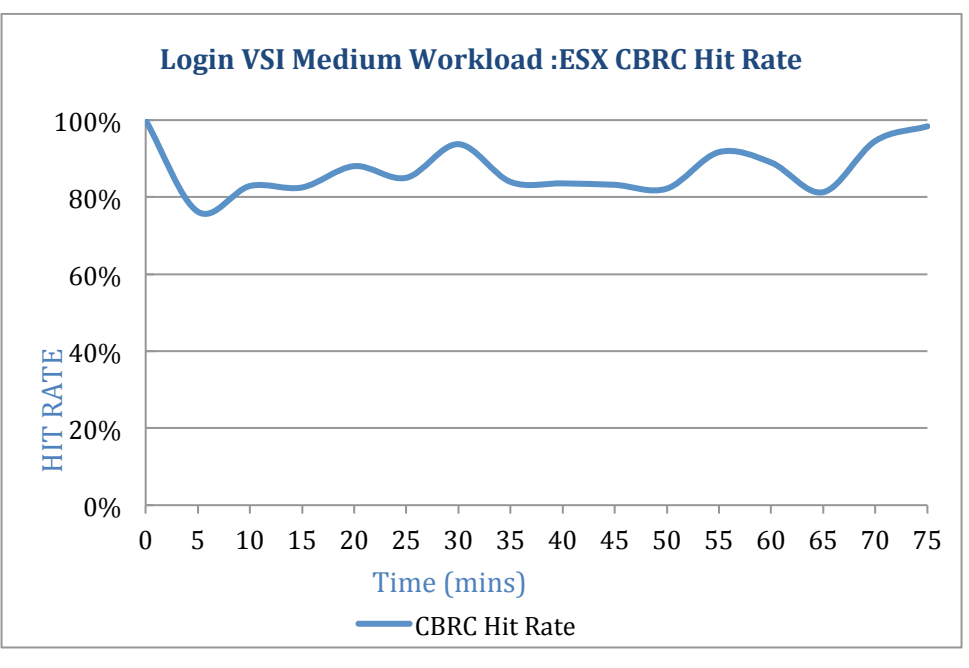

Figure 8 shows ESXi CBRC hit rate during Login VSI medium workload testing. The average hit rate is above 80 percent.

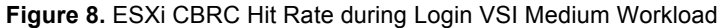

The highlights of test 1 are:

- VSImax v4.1 did not reach the baseline of 730
- CPU usage was high but the memory usage remained under 60 percent
- Excellent average latency on ESXi, even at high load (average 3.3 ms latency, peak 8ms at over 8700 IOPS per ESXi host)
- Peak of 104,800 IOPS on Virtual SAN datastore (51percent writes and 49 percent reads)

| CPU Usage       |    | 63,299MHz                  |
|-----------------|----|----------------------------|
| Memory Usage    |    | 260.92GB                   |
| Network Adapter | 말  | XMIT 56385 / RCV 78039KBps |
| Storage Adapter | 6- | 8763 IOPS                  |

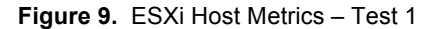

### Test 2: 1,600 Heavy-Workload Linked-Clone Desktops

In Test 2, the CPU was saturated at 100 percent usage across all ESXi hosts under heavy workload with 100 percent concurrency. VSImax v4.1 is 1,313 at baseline of 733.

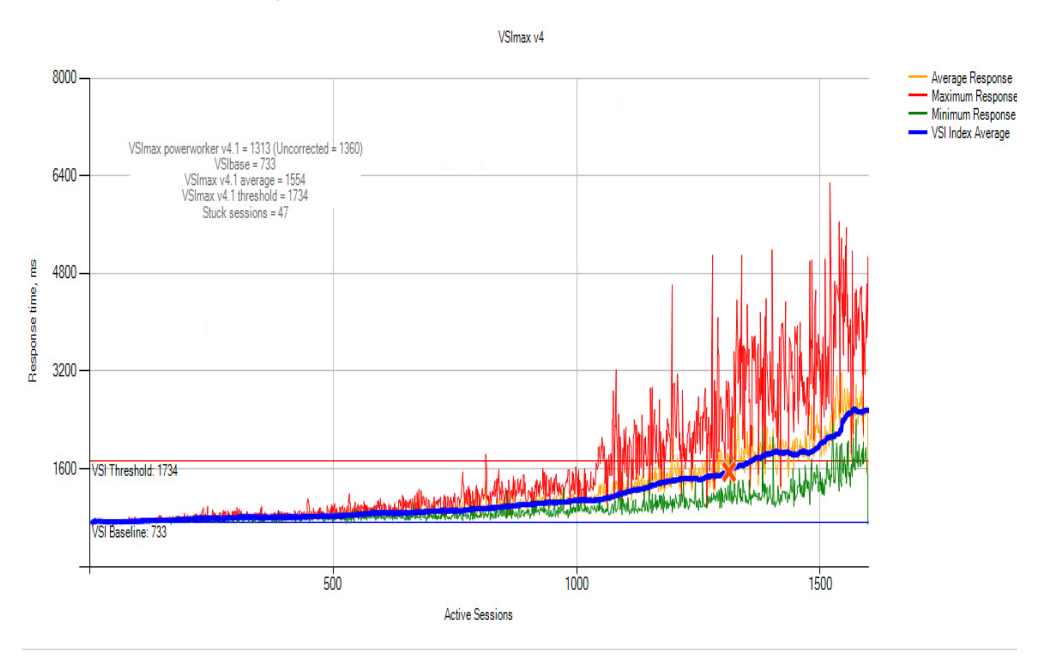

Figure 10. VSImax 1313 during Login VSI Heavy Workload, 1,600 Desktops

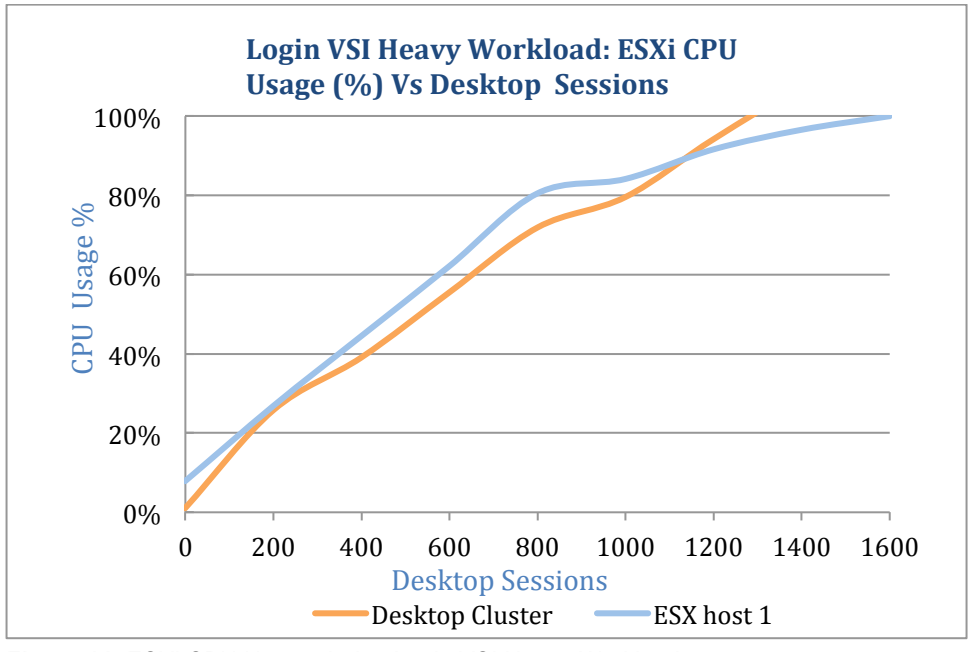

Figure 11. ESXi CPU Usage during Login VSI Heavy Workload

The ESXi latency averaged 4.3 ms and peaked over 9 ms during an I/O-intensive phase that reached over 12,609 IOPS.

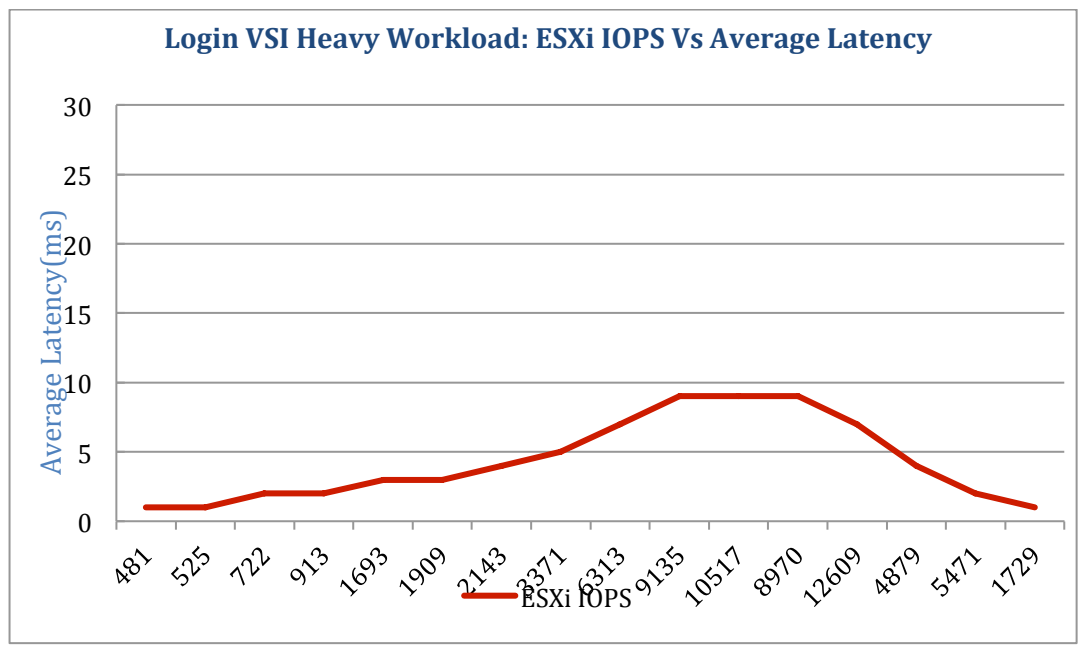

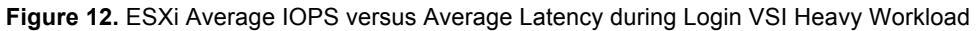

Figure 13 shows ESXi CBRC hit rate during Login VSI heavy workload testing. The average hit rate is above 70 percent.

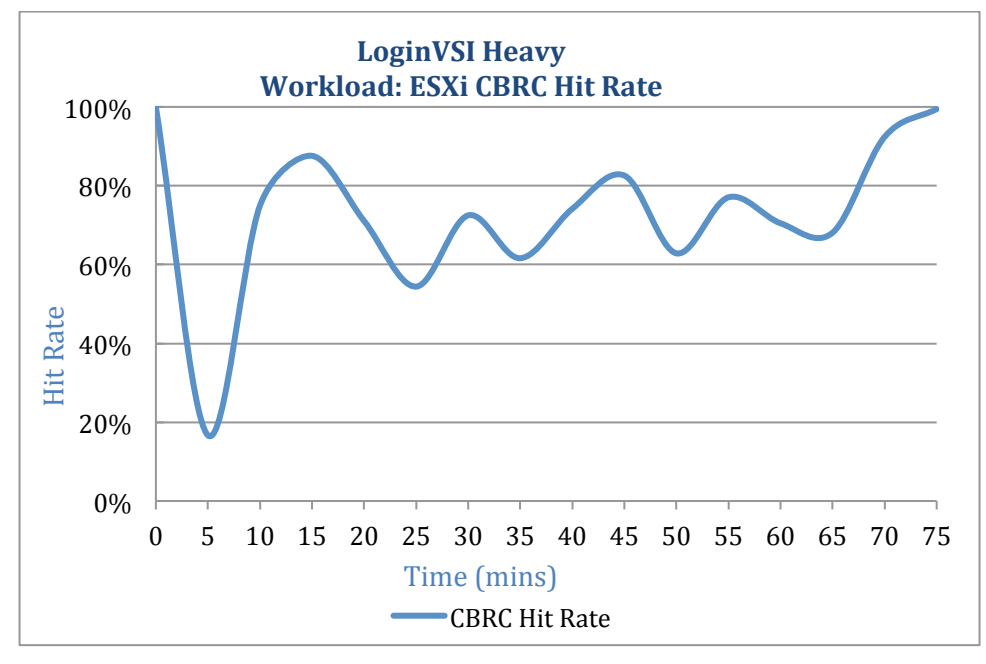

Figure 13. ESXi CBRC hit rate during Login VSI Heavy Workload

The highlights of test 2 are:

- VSImax v4.1 1313 did not reach the baseline of 733
- · CPU usage was very high, but memory usage remained under 60 percent
- Excellent average latency on ESXi, even at high load (average 4.3ms, peak 9ms latency at over 12,609 IOPS per ESXi host)
- Peak of 151,308 IOPS on Virtual SAN datastore (51percent writes and 49 percent reads)

| CPU Usage       |    | 68,012 MHz                  |
|-----------------|----|-----------------------------|
| Memory Usage    |    | 271GB                       |
| Network Adapter | 말ㅋ | XMIT 91,950/ RCV 98,620KBps |
| Storage Adapter | 6- | 12,609 IOPS                 |

Figure 14. ESXi Host Metrics - Test 2

# **View Operations Tests**

#### **Provisioning 2,400 Linked-Clone Desktops**

In this test, a new pool of 2,400 linked-clone virtual desktops was provisioned on the Virtual SAN datastore, with about 200 desktops per ESXi host. To complete this task, View Composer created a replica copy of the 24GB base image on the Virtual SAN datastore. View Composer created and customized the desktops and joined them to the Active Directory domain. It then took a snapshot of the virtual desktop, and the desktop went into an available state.

It took less than 195 minutes to provision 2,400 Windows 7 linked-clone virtual desktops and for them to appear in the available state in the View Administrator console.

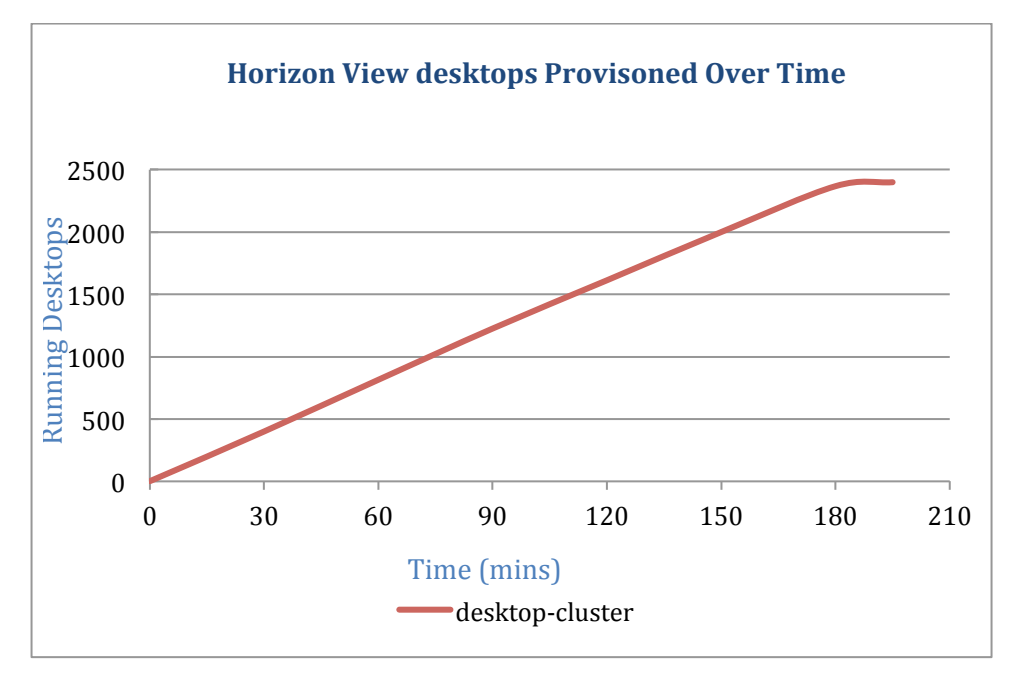

Figure 15. View Provisioning Operation – 2400 Linked-Clone Desktops

#### **Refreshing 2,400 Linked-Clone Desktops**

In a refresh operation, a virtual desktop reverted to its snapshot. The operating system disk of each virtual desktop was restored to its original state and disk size.

It took 207 minutes to refresh 2,400 Windows 7 linked-clone virtual desktops to their original-base image.

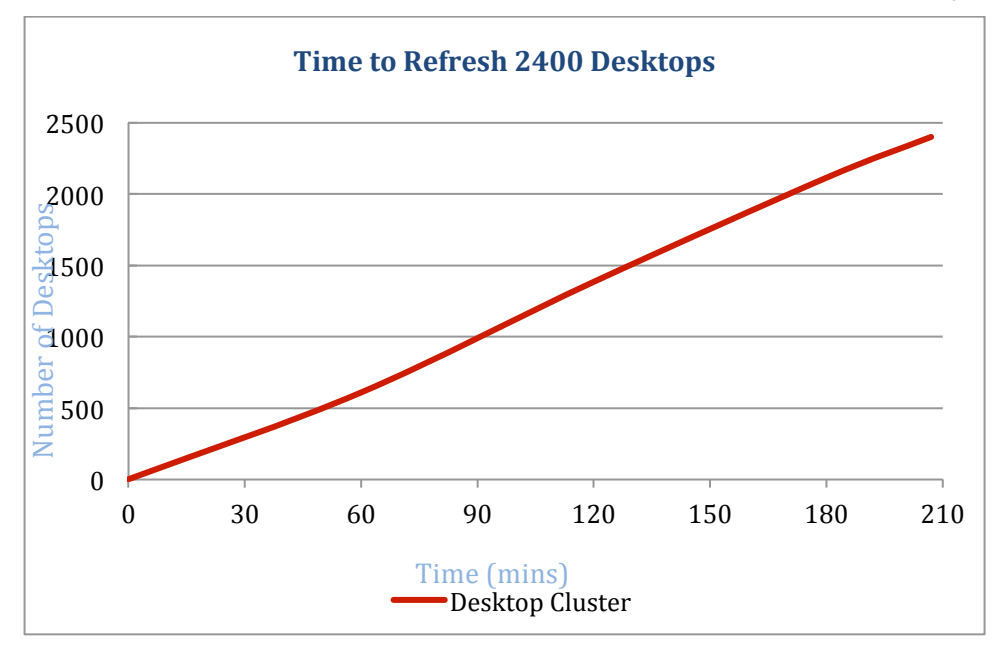

Figure 16. View Refresh Operation – 2,400 Linked-Clone Desktops

### **Recomposing 2,400 Linked-Clone Desktops**

In a recompose operation, a virtual desktop operating system disk was changed to a new base image and snapshot. This feature allows administrators to push out patches and software updates with ease. In this operation, View Composer created a replica of the new base image on the Virtual SAN datastore, created a new operating system disk for each virtual desktop, and deleted the old one. The new desktop was then customized and a new snapshot was created.

It took approximately 390 minutes to recompose 2,400 Windows 7 linked-clone virtual desktops to a freshbase image.

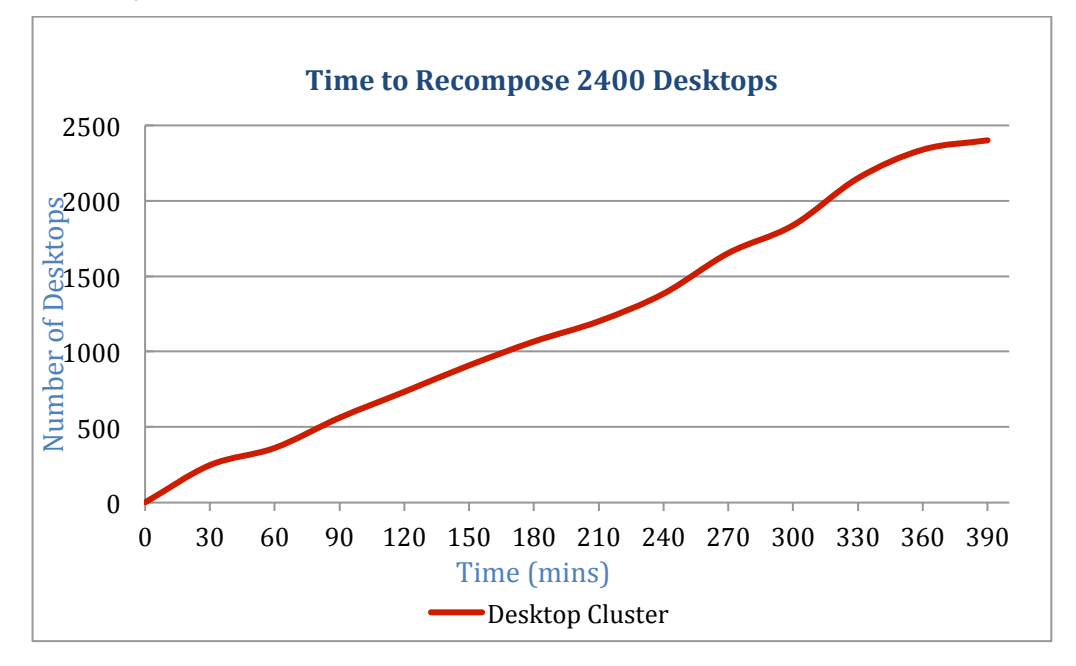

Figure 17. View Recompose Operation – 2,400 Linked-Clone Desktops

#### **Deleting a Pool of 2,400 Linked-Clone Desktops**

This test deleted a desktop pool, destroying the associated virtual desktops and replicas. Deleting a pool of 2,400 linked-clone virtual desktops took 195 minutes.

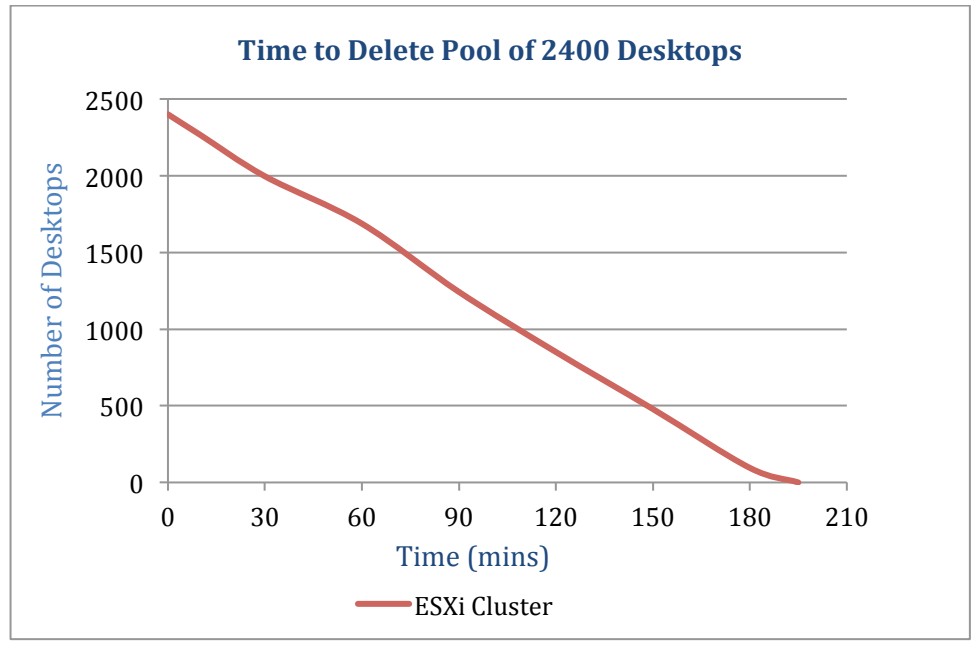

Figure 18. View Pool Deletion Operation -2400 Linked-Clone Desktops

#### Powering on 2,400 Desktops

The power-on test was carried out on a 12-node Virtual SAN cluster in vCenter. It took just under 18 minutes for all the virtual desktops to be ready for Windows user login. CPU usage on each host was nearly full for about a half hour.

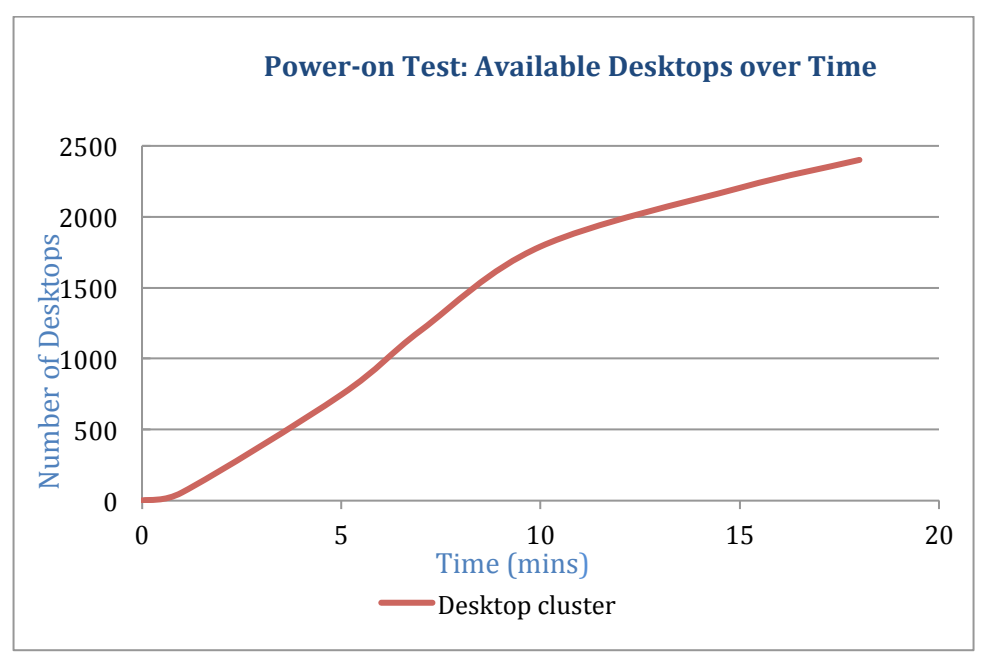

Figure 19. View Power-On Operation – 2,400 Linked-Clone Desktops

# **Resiliency Test: One-Node Failure**

A single Virtual SAN node hardware failure was simulated for a cluster with twelve hosts and 2,400 running virtual desktops, all under simulated workload.

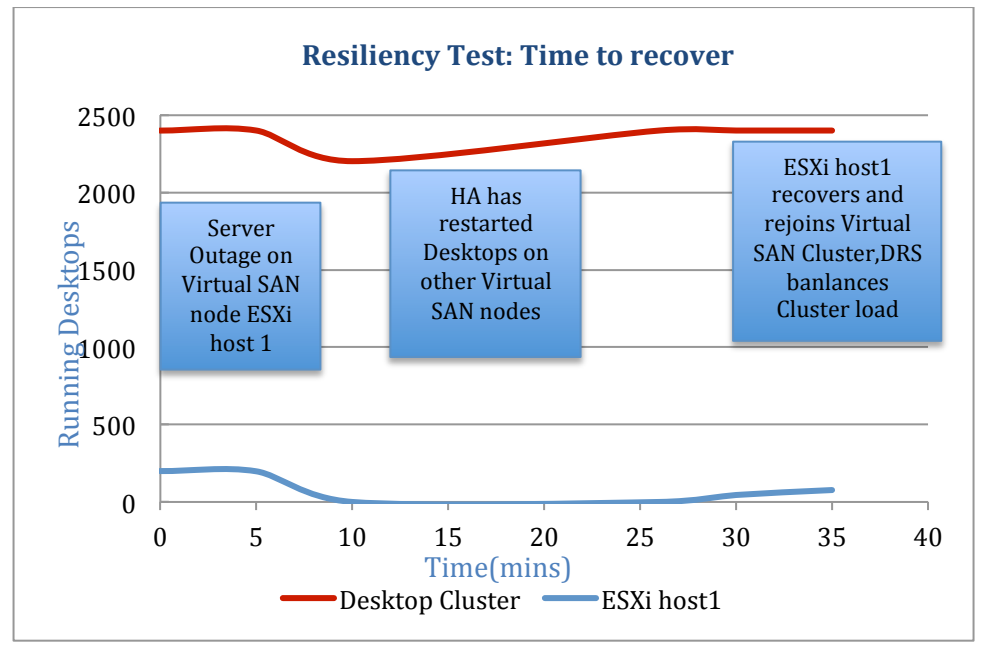

Figure 20. Resiliency Testing – Recovery Time for a Single-Node Failure

An ESXi host with 198 running virtual desktops was reset, and all the virtual machines became unavailable. VMware vSphere High Availability restarted the virtual desktops on the other Virtual SAN cluster nodes, and all were ready for user login within 16 minutes of the simulated failure.

The power was restored to the Virtual SAN node some minutes later. The node rejoined the Virtual SAN cluster, and VMware vSphere Storage Distributed Resource Scheduler<sup>™</sup> rebalanced the load across all ESXi hosts in the cluster.

**Note**: A single-node failure does not trigger an immediate rebuild after a host failure is detected. If a failure that returns an I/O error is detected, such as a magnetic disk or SSD, Virtual SAN immediately responds by rebuilding the disk object. However, for host failures that do not return an I/O error, Virtual SAN has a configurable repair delay time (60 minutes by default) after which components are rebuilt across the cluster. Virtual SAN prioritizes the current workload over rebuilding to minimize the impact on the cluster performance.

# **System Configurations**

This section describes how the reference architecture components were configured.

# Architecture

VMware Virtual SAN integrates with the View pod and block design methodology, which comprises the following components:

- View Connection Server A View Connection server supports up to 2,000 concurrent connections. Our testing consisted of two View Connection Server, operating in active/active mode. The two View Connection Servers actively broker and possibly tunnel connections.
- View block View provisions and manages desktops through vCenter. Each vCenter instance supports up to 10,000 virtual desktops. The tests used one vCenter and one Virtual SAN cluster with four hosts. Virtual SAN supports 200 virtual machines per host and clusters of up to 64 hosts.

Note: The maximum HA-protected virtual machine in a vSphere cluster is 6,000 per datastore.

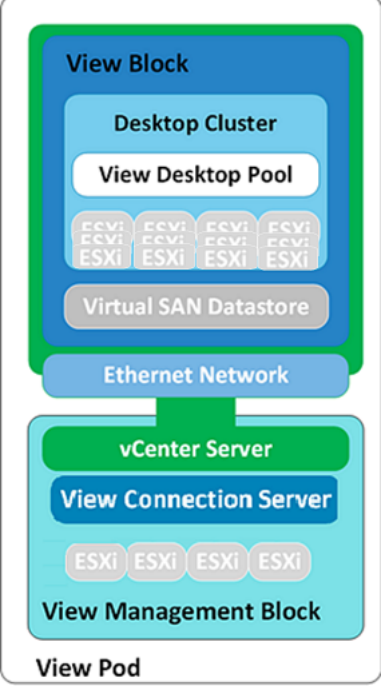

Figure 21. View Pod Configuration

 View management block – A separate vSphere cluster was used for management servers to isolate the volatile desktop workload from static server workload. Our testing is for large deployment and we have a dedicated vCenter for the management and View blocks.

## vSphere Clusters

A 12-node Virtual SAN cluster was deployed to support 2,400 virtual desktops. Each Supermicro server had an identical configuration and ESXi booted from the local HDD.

For the mmanagement virtual machines, a 4-node cluster was deployed on identical servers.

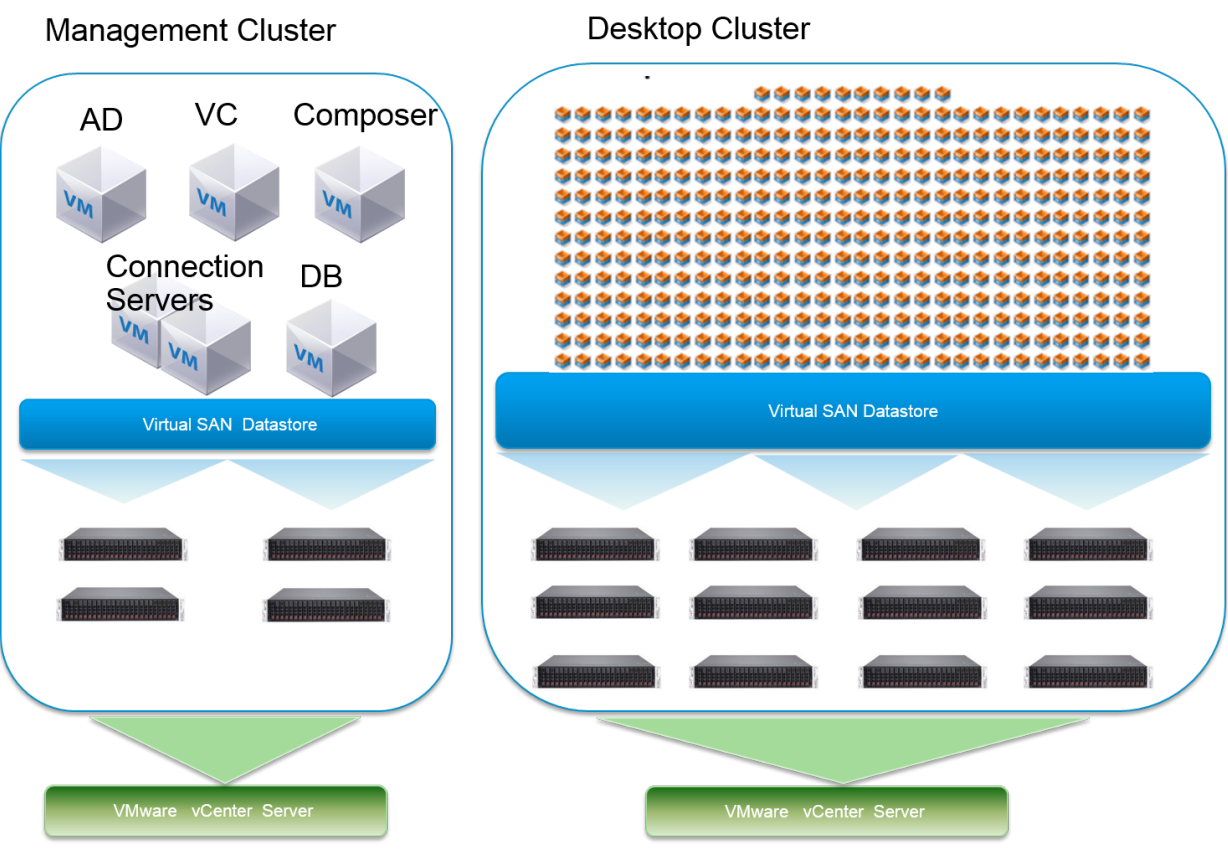

Figure 22. vSphere Cluster Design

Table 1 lists the settings of vSphere Cluster configuration.

| PROPERTY         | SETTING                                              | DEFAULT                                                      | REVISED |
|------------------|------------------------------------------------------|--------------------------------------------------------------|---------|
| Cluster Features | HA                                                   | -                                                            | Enabled |
|                  | DRS                                                  | -                                                            | Enabled |
| vSphere HA       | Host Monitoring Status                               | Enabled                                                      | _       |
|                  | Admission Control                                    | Enabled                                                      | _       |
|                  | Admission Control Policy                             | Host failures the cluster tolerates = 1                      | _       |
|                  | Virtual Machine Options ><br>VM restart priority     | Medium                                                       | -       |
|                  | Virtual Machine Options ><br>Host Isolation Response | Leave Powered On                                             | _       |
|                  | Virtual Machine Monitoring                           | Disabled                                                     | _       |
| vSphere DRS      | Automation Level                                     | Fully automated<br>(apply 1,2,3 priority<br>recommendations) | _       |
|                  | DRS Groups Manager                                   | -                                                            | -       |

|                                | Rules                   | -                                                        | _ |
|--------------------------------|-------------------------|----------------------------------------------------------|---|
|                                | Virtual Machine Options | -                                                        | - |
|                                | Power Management        | Off                                                      | - |
|                                | Host Options            | Default (disabled)                                       | - |
| Enhanced vMotion<br>Capability |                         | Disabled                                                 | _ |
| Swapfile Location              |                         | Store in the same<br>directory as the virtual<br>machine | - |

# **ESXi Servers**

Each Virtual SAN ESXi server in the Virtual SAN cluster had the following configuration settings:

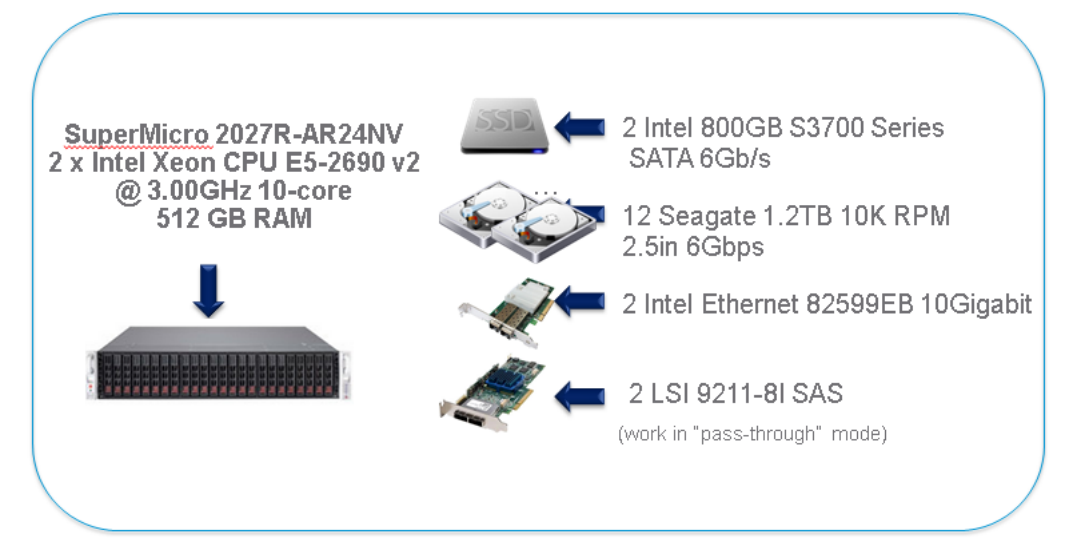

Figure 23. ESXi Host Components

Table 2 lists the settings of ESXi host configuration.

Table 2. ESXi Host Configuration

| PROPERTY         | SPECIFICATION                                              |
|------------------|------------------------------------------------------------|
| ESX server model | 12 x SuperMicro Server 2027R-AR24NV                        |
| ESX host CPU     | 2 x Intel Xeon CPU E5-2690 v2 @ 3.00GHz 10-core<br>(60GHz) |
| ESX host RAM     | 512GB                                                      |
| ESX version      | ESXi 6.0.0, 2494585                                        |
| Network adapter  | Intel Ethernet 82599EB 10-Gigabit SFI/SFP+                 |
|                  | Firmware version: 0x8000030d                               |
|                  | Driver version: ixgbe 3.7.13.7.14iov                       |

| Storage adapter  | 2x LSI00194 SAS 6GB/S 9211-8I HBA W/LSI2008<br>CONTROLLER<br>Firmware version: 18.00<br>Driver version: MPT2SAS 19.00.00.00.1vmw<br>Queue Depth: 600 |
|------------------|----------------------------------------------------------------------------------------------------|
| Power management | High Performance (set in BIOS)                                                                                                    |
| Disks            | SSD: 2 Intel 800GB S3700 Series SATA 6Gb/s<br>HDD: 12 Seagate 1.2TB 10K RPM 2.5in 6Gbps SAS<br>64M                                                   |

### Storage Controller Mode

The storage controller LSI9211-8I supports both pass-through and RAID mode. We use pass-through mode in the testing. This mode is the preferred mode for Virtual SAN that gives Virtual SAN complete control of the local SSDs and HDDs attached to the storage controller.

# **Virtual SAN**

The floating linked clones and replicas used Virtual SAN for storage. Each ESXi host had the same uniform configuration of two disk groups, each consisting of one 800GB SSD and six 1.2TB 10K SAS disks. The SSD devices form the caching layer (fixed at a 70 percent read cache and 30 percent write buffer). Only the spinning magnetic disks contribute toward the usable storage capacity of the datastore. The 12 hosts yielded 172.8TB RAW.

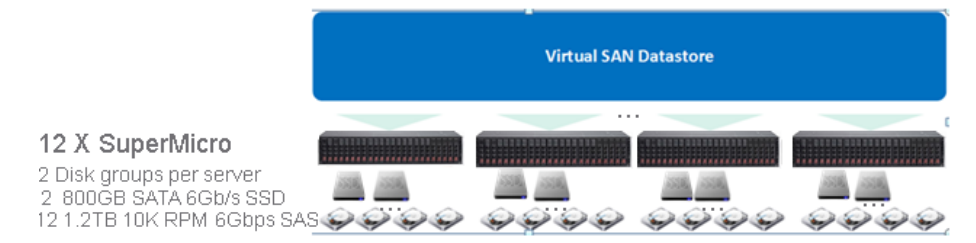

#### Figure 24. Virtual SAN Datastore Components

The virtual desktop replica did not need to be stored on a dedicated tier of flash storage because read I/O operations are served from the flash layer on Virtual SAN.

# Virtual SAN Storage Policy

Virtual SAN can set availability, capacity, and performance policies per virtual machine if the virtual machines are deployed on the Virtual SAN datastore. The tests used the default storage policy settings that are created by Horizon View automatically. For Horizon 6.0.2 with View, specific storage-policy recommendations are based on pool type as described in table 16.

Table 3. Virtual SAN Storage Default Settings for View

| STORAGE CAPABILITY                | SETTING |
|-----------------------------------|---------|
| Number of Failures to Tolerate    | 1       |
| Number of Disk Stripes per Object | 1       |
| Flash Read Cache Reservation      | 0%      |
| Object Space Reservation          | 0%      |

**Number of Failures to Tolerate (FTT)** – This Virtual SAN storage protection policy is applied to each virtual machine. The FTT policy defines how many concurrent host, network, or disk failures can occur in the cluster and still ensure the availability of the object. The configuration contains at least FTT+1 copies of the virtual machine and a witness copy to ensure that the object's data is available even when the number of tolerated failures occurs.

| To t15-1 Actions -                                                                                                    |                                                                                                    |                                                                                 | =*                                                                                                    |
|----------------------------------------------------------------------------------------------------|----------------------------------------------------------------------------------------------------|---------------------------------------------------------------------------------|----------------------------------------------------------------------------------------------------|
| Summary Monitor Manage Relate                                                                                                    | d Objects                                                                                                    |                                                                                 |                                                                                                    |
|                                                                                                    | missions Religion Caledulad Tacks                                                                                                    |                                                                                 |                                                                                                    |
| Bearings Alarin Deminatoris Tags Fe                                                                                                    | Schedded Tasks                                                                                                    |                                                                                 |                                                                                                    |
| Storage                                                                                                    |                                                                                                    |                                                                                 | Edit VM Storage Policies                                                                                                    |
| C' 🍓 🗟                                                                                                    |                                                                                                    |                                                                                 | (Q Filter -)                                                                                                    |
| Name                                                                                                    | VM Storage Policy                                                                                                    | Compliance Status                                                               | Last Checked                                                                                                    |
| 🫅 VM home                                                                                                    | VM_HOME_e745910b-ee11-4027-a528-9805d4b7ebe7                                                                                                    | 🗸 Compliant                                                                     | 5/27/2015 11:34 AM                                                                                                    |
| 🚈 Hard disk 1                                                                                                    | 6 OS_DISK_e745910b-ee11-4027-a528-9805d4b7ebe7                                                                                                    | 🗸 Compliant                                                                     | 5/27/2015 11:34 AM                                                                                                    |
| 🚔 Hard disk 2                                                                                                    | 📑 OS_DISK_e745910b-ee11-4027-a528-9805d4b7ebe7                                                                                                    | 🗸 Compliant                                                                     | 5/27/2015 11:34 AM                                                                                                    |
| 📇 Hard disk 3                                                                                                    | 🔓 OS_DISK_e745910b-ee11-4027-a528-9805d4b7ebe7                                                                                                    | 🖌 Compliant                                                                     | 5/27/2015 11:34 AM                                                                                                    |
| 📇 Hard disk 4                                                                                                    | FRSISTENT_DISK_e745910b-ee11-4027-a528-980                                                                                                    | 🗸 Compliant                                                                     | 5/27/2015 11:34 AM                                                                                                    |
| 📇 Hard disk 5                                                                                                    | 🔓 OS_DISK_e745910b-ee11-4027-a528-9805d4b7ebe7                                                                                                    | 🖌 Compliant                                                                     | 5/27/2015 11:34 AM                                                                                                    |
|                                                                                                    |                                                                                                    |                                                                                 |                                                                                                    |
|                                                                                                    |                                                                                                    |                                                                                 |                                                                                                    |
|                                                                                                    |                                                                                                    |                                                                                 |                                                                                                    |
|                                                                                                    |                                                                                                    |                                                                                 |                                                                                                    |
|                                                                                                    |                                                                                                    |                                                                                 |                                                                                                    |
|                                                                                                    |                                                                                                    |                                                                                 |                                                                                                    |
|                                                                                                    |                                                                                                    |                                                                                 |                                                                                                    |
| M                                                                                                    |                                                                                                    |                                                                                 | 6 items 🔒 🗸                                                                                                    |
|                                                                                                    |                                                                                                    |                                                                                 |                                                                                                    |
|                                                                                                    | ans 💌                                                                                                    |                                                                                 |                                                                                                    |
| G OS_DISK_e745910b-ee11-4027                                                                                                    | -a528-9805d4b7ebe7: Edit VM Storage Policy                                                                                                    |                                                                                 | ? **                                                                                                    |
| Contractor and description                                                                                                    | -a528-9805d4b7ebe7: Edit VM Storage Policy<br>Rule-Set 1                                                                                                    |                                                                                 | • •                                                                                                    |
| OS_DISK_e745910b-ee11-4027     Name and description     Rule-Set 1                                                                                                    | ans -<br>-a528-9805d4b7ebe7: Edit VM Storage Policy<br>Rule-Set 1<br>Select rules specific for a datastore type. Rules can be bas<br>The VM storage policy will match datastores that satisfy all                                                                                                    | sed on data services provided by dat<br>the rules in at least one of the rule-s | ? >><br>astore or based on tags.<br>sets.                                                                                                    |
| OS_DISK_e745910b-ee11-4027     Name and description     Rule-Set 1     Storage compatibility                                                                                                    | •a528-9805d4b7ebe7: Edit VM Storage Policy<br>Rule-Set 1<br>Select rules specific for a datastore type. Rules can be bas<br>The VM storage policy will match datastores that satisfy all                                                                                                    | ed on data services provided by dat<br>the rules in at least one of the rule-s  | estore or based on tags.<br>ests.                                                                                                    |
| Comparison of the second second secon   | a528-9805041b7ebe7: Edit VM Storage Policy<br>Rule-Set 1<br>Select rules specific for a datastore type. Rules can be bas<br>The VM storage policy will match datastores that satisfy all<br>Rules based on data services VSAN                                                                                                    | ed on data services provided by dat<br>the rules in at least one of the rule-s  | store or based on tags.     Storage Consumption Model                                                                                                    |
| Comparison of the second second secon   | a528-9805040b7ebe7: Edit VM Storage Policy Rule-Set 1 Select rules specific for a datastore type. Rules can be bas The VM storage policy will match datastores that satisfy all Rules based on data services VSAN Number of disk stripes per object ① 1                                                                                                    | eed on data services provided by dat<br>the rules in at least one of the rule-s | **     **     **     **     **     **     **     Storage Consumption Model     A virtual disk with size 100 GB     would nonsume:                                                                                                    |
| Compared and the second second   | additional content of disk stripes per object  additional content of disk stripes per object  additional content of di | ed on data services provided by dat<br>the rules in at least one of the rules   | **     **     actore or based on tags.     **     **     Storage Consumption Model     A virtual disk with size 100 GB     would consume:     Storage share                                                                                                    |
| Conservation of the second second sec   | .a528.9805d4b7ebe7: Edit VM Storage Policy         Rule-Set 1         Select rules specific for a datastore type. Rules can be base that satisfy all         Rules based on data services         VSAN         Number of disk stripes per object         Flash read cache reservation (%)                                                                                                    | sed on data services provided by dat<br>the rules in at least one of the rules  | **     **     astore or based on tags.     **     sets.     Storage Consumption Model     A virtual disk with size 100 GB     would consume:     Storage space     200.00 GB                                                                                                    |
| Auto-Bert 1.4122.4225.5000 - Anto<br>Comparison - Anto-Bert 1.4027<br>Name and description<br>Rule-Set 1<br>Storage compatibility                                                                                                    | .a528.9805d4b7ebe7: Edit VM Storage Policy         Rule-Set 1         Select rules specific for a datastore type. Rules can be bas<br>The VM storage policy will match datastores that satisfy all         Rules based on data services       VSAN         Number of disk stripes per object       1         Flash read cache reservation (%)       0.0000         Number of failures to tolerate       1                                                                                                    | sed on data services provided by dat<br>the rules in at least one of the rule-s | **     **     astore or based on tags.     tets.     Storage Consumption Model     A virtual disk with size 100 GB     would consume:     Storage space     200.00 GB     Initially reserved storage space     0 00 B                                                                                                    |
| Reference of the second second   | a528-9805d4b7ebe7: Edit VM Storage Policy Rule-Set 1 Select rules specific for a datastore type. Rules can be bas The VM storage policy will match datastores that satisfy all Rules based on data services VSAN Number of disk stripes per object I Flash read cache reservation (%) I Object space reservation (%) I O                                                                                                    | eed on data services provided by dat<br>the rules in at least one of the rule-s | **     **     **     **     **     **     **     **     **     **     **     **     **     **     **     **     **     **     **     **     **     **     **     **     **     **     **     **     **     **     **     **     **     **     **     **     **     **     **     **     **     **     **     **     **     **     **     **     **     **     **     **     **     **     **     **     **     **     **     **     **     **     **     **     **     **     **     **     **     **     **     **     **     **     **     **     **     **     **     **     **     **     **     **     **     **     **     **     **     **     **     **     **     **     **     **     **     **     **     **     **     **     **     **     **     **     **     **     **     **     **     **     **     **     **     **     **     **     **     **     **     **     **     **     **     **     **     **     **     **     **     **     **     **     **     **     **     **     **     **     **     **     **     **     **     **     **     **     **     **     **     **     **     **     **     **     **     **     **     **     **     **     **     **     **     **     **     **     **     **     **     **     **     **     **     **     **     **     **     **     **     **     **     **     **     **     **     **     **     **     **     **     **     **     **     **     **     **     **     **     **     **     **     **     **     **     **     **     **     **     **     **     **     **     **     **     **     **     **     **     **     **     **     **     **     **     **     **     **     **     **     **     **     **     **     **     **     **     **     **     **     **     **     **     **     **     **     **     **     **     **     **     **     **     **     **     **     **     **     **     **     **     **     **     **     **     **     **     **     **     **     **     **     **     **     **     **     **     **     **     **     **     **     **     **     **     **     **     **     **     **     **   |
| Reference of the second second   | Add rule>                                                                                                    | eed on data services provided by dat<br>the rules in at least one of the rules  | **     **     **     **     **     **     **     **     **     **     **     **     **     **     **     **     **     **     **     **     **     **     **     **     **     **     **     **     **     **     **     **     **     **     **     **     **     **     **     **     **     **     **     **     **     **     **     **     **     **     **     **     **     **     **     **     **     **     **     **     **     **     **     **     **     **     **     **     **     **     **     **     **     **     **     **     **     **     **     **     **     **     **     **     **     **     **     **     **     **     **     **     **     **     **     **     **     **     **     **     **     **     **     **     **     **     **     **     **     **     **     **     **     **     **     **     **     **     **     **     **     **     **     **     **     **     **     **     **     **     **     **     **     **     **     **     **     **     **     **     **     **     **     **     **     **     **     **     **     **     **     **     **     **     **     **     **     **     **     **     **     **     **     **     **     **     **     **     **     **     **     **     **     **     **     **     **     **     **     **     **     **     **     **     **     **     **     **     **     **     **     **     **     **     **     **     **     **     **     **     **     **     **     **     **     **     **     **     **     **     **     **     **     **     **     **     **     **     **     **     **     **     **     **     **     **     **     **     **     **     **     **     **     **     **     **     **     **     **     **     **     **     **     **     **     **     **     **     **     **     **     **     **     **     **     **     **     **     **     **     **     **     **     **     **     **     **     **     **     **     **     **     **     **     **     **     **     **     **     **     **     **     **     **     **     **     **     **     **     **     **     **   |
| OS_DISK_e745910b-ee11-4027     Name and description     Tute-Set 1     Storage compatibility                                                                                                    | a-528-980544b7ebe7: Edit VM Storage Policy<br>Rule-Set 1<br>Select rules specific for a datastore type. Rules can be bas<br>The VM storage policy will match datastores that satisfy all<br>Rules based on data services VSAN<br>Number of disk stripes per object ● 1<br>Flash read cache reservation (%) ● 0.0000<br>Number of failures to tolerate ● 1<br>Object space reservation (%) ● 0<br>≪Add rule> ▼                                                                                                    | eed on data services provided by dat<br>the rules in at least one of the rule-  | **     **     **     **     **     **     **     **     **     **     **     **     **     **     **     **     **     **     **     **     **     **     **     **     **     **     **     **     **     **     **     **     **     **     **     **     **     **     **     **     **     **     **     **     **     **     **     **     **     **     **     **     **     **     **     **     **     **     **     **     **     **     **     **     **     **     **     **     **     **     **     **     **     **     **     **     **     **     **     **     **     **     **     **     **     **     **     **     **     **     **     **     **     **     **     **     **     **     **     **     **     **     **     **     **     **     **     **     **     **     **     **     **     **     **     **     **     **     **     **     **     **     **     **     **     **     **     **     **     **     **     **     **     **     **     **     **     **     **     **     **     **     **     **     **     **     **     **     **     **     **     **     **     **     **     **     **     **     **     **     **     **     **     **     **     **     **     **     **     **     **     **     **     **     **     **     **     **     **     **     **     **     **     **     **     **     **     **     **     **     **     **     **     **     **     **     **     **     **     **     **     **     **     **     **     **     **     **     **     **     **     **     **     **     **     **     **     **     **     **     **     **     **     **     **     **     **     **     **     **     **     **     **     **     **     **     **     **     **     **     **     **     **     **     **     **     **     **     **     **     **     **     **     **     **     **     **     **     **     **     **     **     **     **     **     **     **     **     **     **     **     **     **     **     **     **     **     **     **     **     **     **     **     **     **     **     **     **     **     **     **     **   |
| Reference of the second second   | a528-980504b72be7: Edit VM Storage Policy<br>Rule-Set 1<br>Select rules specific for a datastore type. Rules can be bas<br>The VM storage policy will match datastores that satisfy all<br>Rules based on data services VSAN<br>Number of disk stripes per object ● 1<br>Flash read cache reservation (%) ● 0.0000<br>Number of failures to tolerate ● 1<br>Object space reservation (%) ● 0<br>≪Add rule> ▼<br>Rules based on tags                                                                                                    | eed on data services provided by dat<br>the rules in at least one of the rule-  |                                                                                                    |
| Reference of the second second   | a528-9805041b7ebe7: Edit VM Storage Policy<br>Rule-Set 1<br>Select rules specific for a datastore type. Rules can be bas<br>The VM storage policy will match datastores that satisfy all<br>Rules based on data services VSAN<br>Number of disk stripes per object 1<br>Flash read cache reservation (%) 0<br>Number of failures to tolerate 1<br>Object space reservation (%) 0<br>«Add rule»<br>Add tag-based or tags<br>Add tag-based rule                                                                                                    | ed on data services provided by dat<br>the rules in at least one of the rule-   |                                                                                                    |
| Anno ent 1. AIT 2. A 2015 Mill 2. Anno 2015<br>Part 2. Control of the second second seco | a528-9805041b72be7: Edit VM Storage Policy<br>Rule-Set 1<br>Belect rules specific for a datastore type. Rules can be base<br>The VM storage policy will match datastores that satisfy all<br>Rules based on data services VSAN<br>Number of disk stripes per object 1 1<br>Flash read cache reservation (%) 0 0.0000<br>Number of failures to tolerate 1<br>Object space reservation (%) 0 0<br>«Add rule»<br>Rules based on tags<br>Add tag-based rule                                                                                                    | eed on data services provided by dat<br>the rules in at least one of the rule-  |                                                                                                    |
| Anno en 1. AITZ AND AND AND AND AND AND AND AND AND AND                                                                                                    | a528-9805041b72be7: Edit VM Storage Policy         Rule-Set 1         Belect rules specific for a datastore type. Rules can be based on data services         VM storage policy will match datastores that satisfy all         Rules based on data services       VSAN         Number of disk stripes per object       1         Flash read cache reservation (%)       0.0000         Number of failures to tolerate       1         Object space reservation (%)       0         «Add rule»       •         Rules based on tags       Add tag-based rule                                                                                                    | eed on data services provided by dat<br>the rules in at least one of the rule-  |                                                                                                    |
| Anno en 1. AITZ AND AND AND AND AND AND AND AND AND AND                                                                                                    | a528-9805041b72bbe7: Edit VM Storage Policy         Rule-Set 1         Select rules specific for a datastore type. Rules can be based on data services         VM storage policy will match datastores that satisfy all         Rules based on data services       VSAN         Number of disk stripes per object       1         Flash read cache reservation (%)       0.0000         Number of failures to tolerate       1         Object space reservation (%)       0         «Add rule»       •         Rules based on tags       Add tag-based rule                                                                                                    | ed on data services provided by dat<br>the rules in at least one of the rule-   | * >>>>>>>>>>>>>>>>>>>>>>>>>>>>>>>>                                                                                                    |
| Anne ont 1. alf 2, e2 45 and 2 and 2 and     | .a528.9905041b72bbe7: Edit VM Storage Policy         Rule-Set 1         Belect rules specific for a datastore type. Rules can be based on data services         VM storage policy will match datastores that satisfy all         Rules based on data services       VSAN         Number of disk stripes per object       1         Flash read cache reservation (%)       0.0000         Number of failures to tolerate       1         Object space reservation (%)       0         «Add rule»       •         Rules based on tags       Add tag-based rule                                                                                                    | eed on data services provided by dat<br>the rules in at least one of the rule-  | * *      **     actore or based on tags.     **     **     **     **     **     **     **     **     **     **     **     **     **     **     **     **     **     **     **     **     **     **     **     **     **     **     **     **     **     **     **     **     **     **     **     **     **     **     **     **     **     **     **     **     **     **     **     **     **     **     **     **     **     **     **     **     **     **     **     **     **     **     **     **     **     **     **     **     **     **     **     **     **     **     **     **     **     **     **     **     **     **     **     **     **     **     **     **     **     **     **     **     **     **     **     **     **     **     **     **     **     **     **     **     **     **     **     **     **     **     **     **     **     **     **     **     **     **     **     **     **     **     **     **     **     **     **     **     **     **     **     **     **     **     **     **     **     **     **     **     **     **     **     **     **     **     **     **     **     **     **     **     **     **     **     **     **     **     **     **     **     **     **     **     **     **     **     **     **     **     **     **     **     **     **     **     **     **     **     **     **     **     **     **     **     **     **     **     **     **     **     **     **     **     **     **     **     **     **     **     **     **     **     **     **     **     **     **     **     **     **     **     **     **     **     **     **     **     **     **     **     **     **     **     **     **     **     **     **     **     **     **     **     **     **     **     **     **     **     **     **     **     **     **     **     **     **     **     **     **     **     **     **     **     **     **     **     **     **     **     **     **     **     **     **     **     **     **     **     **     **     **     **     **     **     **     **     **     **     **     **     **     **     **     **     * |
| Image: Arrow of the arrow of the arrow                                   | a528-980504b72be7: Edit VM Storage Policy<br>Rule-Set 1<br>Select rules specific for a datastore type. Rules can be base<br>The VM storage policy will match datastores that satisfy all<br>Rules based on data services VSAN<br>Number of disk stripes per object ● 1<br>Flash read cache reservation (%) ● 0.0000<br>Number of failures to tolerate ● 1<br>Object space reservation (%) ● 0<br>≪Add rule> ▼<br>Rules based on tags<br>Add tag-based rule                                                                                                    | eed on data services provided by dat<br>the rules in at least one of the rule-  | A virtual disk with size 100 GB     Would consume:     Storage space     200.00 GB     Initially reserved storage space     0.00 B     Reserved flash space     0.00 B     results and the set                                                                                                    |

Figure 25. View Auto Created Storage Policy

**Object Space Reservation** – By default, a virtual machine created on Virtual SAN is thin-provisioned, so it has no capability for object space reservation. It does not consume any capacity until data is written. You can change this setting between 0–100% of the virtual disk size. The virtual machine consumes this capacity of the Virtual SAN datastore when it is created.

The combination of the object space reservation percentage and the FTT settings applied to the virtual machines on the Virtual SAN datastore determines the usable capacity of the datastore.

**Number of Disk Stripes per Object** – This policy defines how many physical disks across each copy of a storage object are striped. The default value (recommended) of 1 was sufficient for our tested workloads.

**Flash Read Cache Reservation** – This is the amount of flash capacity reserved on the SSD as a read cache for the storage object. By default, all virtual machines share the read cache of an SSD equally.

#### **Virtual SAN Fault Domains**

Fault domains introduce an even higher level of availability in Virtual SAN 6.0. Virtual SAN Fault Domains provide the ability to group multiple hosts within a cluster to define failure domains to ensure replicas of virtual machines data is spread across the defined failure domains (racks). With this new feature, customers

can continue to run their virtual machines on Virtual SAN, even in the event of something catastrophic like a rack failure.

The guideline in tolerating 'n' host failures was to have '2n + 1' hosts in the cluster. Similarly, to tolerate 'n' domain failures, '2n + 1' fault domains are required.

The fault domain configuration for 12-node Virtual SAN cluster in the testing is shown in table 4:

 Table 4.
 Fault Domain Configuration

| FAULT DOMAIN | Α          | В          | С          |
|--------------|------------|------------|------------|
| Host         | 1, 5, 7,10 | 2, 4,8, 11 | 3, 6, 9,12 |

# Networking

A vNetwork distributed switch (dvSwitch) acted as a single vSwitch across all associated hosts in the data center. This setup allows virtual machines to maintain a consistent network configuration as they migrate across multiple hosts. The dvSwitch uses two 10GbE adapters per host.

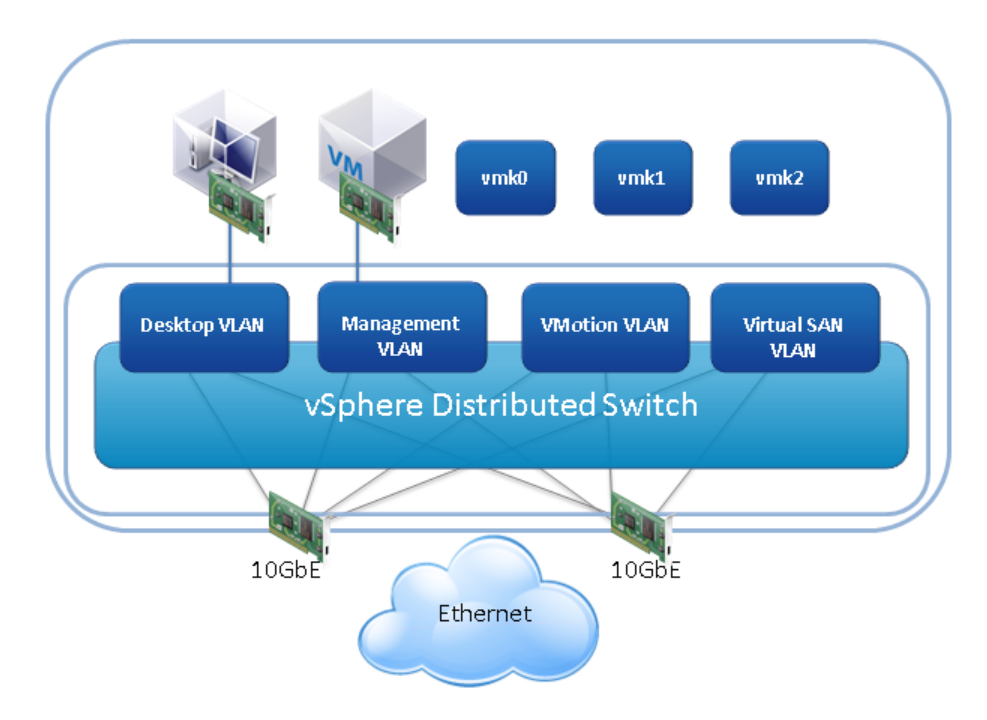

Figure 26. dvSwitch Configuration

Properties regarding security, traffic shaping, and NIC teaming can be defined on a port group. Table 5 shows the settings used with this design.

| PROPERTY           | SETTING             | DEFAULT | REVISED |
|--------------------|---------------------|---------|---------|
| General            | Port Binding        | Static  | -       |
| Policies: Security | Promiscuous mode    | Reject  | _       |
|                    | MAC address changes | Accept  | Reject  |
|                    | Forged transmits    | Accept  | Reject  |

Table 5. Port Group Properties - dvSwitch v6.0

| Policies: Traffic Shaping         | Status              | Disabled                                          | _                                   |
|-----------------------------------|---------------------|---------------------------------------------------|-------------------------------------|
| Policies: Teaming and<br>Failover | Load balancing      | Route based on the<br>originating virtual port ID | Route based on physical<br>NIC load |
|                                   | Failover detection  | Caution Link Status only                          | -                                   |
|                                   | Notify switches     | Yes                                               | -                                   |
| Policies: Resource<br>Allocation  | Network I/O Control | Disabled                                          | Enabled                             |
| Advanced                          | Maximum MTU         | 1500                                              | -                                   |

Network I/O control was enabled for the distributed switch. The settings and share values in table 6 were applied on the resource allocation.

| Table 6. Resource | Allocations | for Network | Resources i | in dvSwitch |
|-------------------|-------------|-------------|-------------|-------------|
|-------------------|-------------|-------------|-------------|-------------|

| NETWORK RESOURCE<br>POOL | HOST LIMIT (MBPS) | PNIC SHARES | SHARES |
|--------------------------|-------------------|-------------|--------|
| vMotion                  | 8000Mbit/s        | Low         | 25     |
| Management               | Unlimited         | Normal      | 50     |
| Virtual machines         | Unlimited         | High        | 100    |
| Virtual SAN Traffic      | Unlimited         | Normal      | 50     |

## **Horizon View**

The Horizon View installation included the following core systems:

- Two connection server (N+1 is recommended for production)
- One vCenter Server (vCenter Appliance) with the following roles:
  - vCenter
  - vCenter single sign-on (SSO)
  - vCenter Inventory Service
- View Composer

Note: Security servers were not used during this testing.

#### **View Global Policies**

The global policies in table 7 were in place for all system testing.

#### Table 7. View Global Policies

| POLICY FEATURE               | SETTING                 |
|------------------------------|-------------------------|
| Multimedia redirection (MMR) | Allow                   |
| Remote Mode                  | Allow                   |
| PCoIP hardware acceleration  | Allow – medium priority |

## VMware View Manager Global Settings

The following VMware View Manager™ global policies were used.

| ATTRIBUTE                                                                                | SPECIFICATION    |
|------------------------------------------------------------------------------------------|------------------|
| View Administrator session timeout                                                       | 600 minutes      |
| Forcibly disconnect users                                                                | 9,999 minutes    |
| Single sign-on (SSO)                                                                     | Enabled          |
| For Clients that support applications                                                    | Never            |
| If the user stops using the keyboard and mouse disconnect their applications and discard |                  |
| SSO credentials                                                                          |                  |
| Other clients                                                                            | After 15 minutes |
| Discard SSO credentials                                                                  |                  |
| Auto Update                                                                              | Disabled         |
| Pre-login message                                                                        | No               |
| Display warning before forced logoff                                                     | Yes              |
| Enable Windows Server 2008 R2 desktops                                                   | No               |
| Mirage Server configuration                                                              |                  |

Table 8. View Manager Global Settings

#### vCenter Server Settings

View Connection Server uses vCenter Server to provision and manage View desktops. vCenter Server is configured in View Manager.

 Table 9. View Manager – vCenter Server Configuration

| ATTRIBUTE                                                                                                    | SPECIFICATION        |
|----------------------------------------------------------------------------------------------------|----------------------|
| Description                                                                                                    | View vCenter Server  |
| Connect using SSL                                                                                                    | Yes                  |
| vCenter Port                                                                                                    | 443                  |
| View Composer Port                                                                                                    | 18443                |
| Enable View Composer                                                                                                    | Yes                  |
| Advanced Settings:<br>Maximum Concurrent vCenter Provisioning Operations<br>Maximum Concurrent Power Operations<br>Maximum Concurrent View Composer Maintenance Operations<br>Maximum Concurrent View Composer Provisioning Operations | 20<br>50<br>12<br>12 |
| Storage Settings:<br>Enable View Storage Accelerator<br>Default Host Cache Size                                                                                                    | √<br>2048MB          |

#### **View Manager Pool Settings**

Table 10 lists the View Manager pool settings.

Table 10. View Manager – Test Pool Configuration

| ATTRIBUTE                        | SPECIFICATION  |
|----------------------------------|----------------|
| Pool Type                        | Automated Pool |
| User Assignment                  | Floating       |
| Pool Definition – vCenter Server | Linked Clones  |
| Pool ID                          | Desktops       |
| Display Name                     | Desktops       |
| View folder                      | 1              |

| ATTRIBUTE                                     | SPECIFICATION        |
|-----------------------------------------------|----------------------|
| Remote Desktop Power Policy                   | Take no power action |
| Auto Logoff Time                              | Never                |
| User Reset Allowed                            | False                |
| Multi-Session Allowed                         | False                |
| Delete on logoff                              | Never                |
| Display Protocol                              | PCoIP                |
| Allow Protocol Override                       | False                |
| Maximum Number of Monitors                    | 1                    |
| Max resolution                                | 1920 x 1200          |
| HTML Access                                   | Not selected         |
| Flash Quality Level                           | Do not control       |
| Flash Throttling Level                        | Disabled             |
| Enable Provisioning                           | Enabled              |
| Stop Provisioning on error                    | Enabled              |
| Provision all desktops up-front               | Enabled              |
| Disposable File Redirection                   | Do not redirect      |
| Select separate Datastores for replica and OS | Not selected         |
| Datastores – Storage Overcommit               | Conservative         |
| Use View Storage Accelerator                  | Selected             |
| Reclaim VM disk space*                        | N/A                  |
| Disk Types                                    | OS disks             |
| Regenerate Storage Accelerator after          | 7 days               |
| Reclaim VM Disk Space                         | N/A                  |
| Use Quickprep                                 | Enabled              |

# **Test Methodology**

This reference architecture used Login VSI to test performance and operational latency.

# Login VSI 4.1 Workload Testing

Login Virtual Session Indexer (Login VSI) is the industry-standard benchmarking tool for measuring the performance and scalability of centralized desktop environments. Login VSI gradually increases the number of simulated users until saturation. When the system is saturated, the response time of the applications increases significantly. This latency indicates that the system is almost overloaded. Nearly overloading a system makes it possible to find out what its true maximum user capacity is.

After a test is performed, the response times can be analyzed to calculate the maximum active session per desktop capacity. This metric is called VSImax. When the system is approaching its saturation point, response times rise. By reviewing the average response time, you can see that the response time escalates at the saturation point.

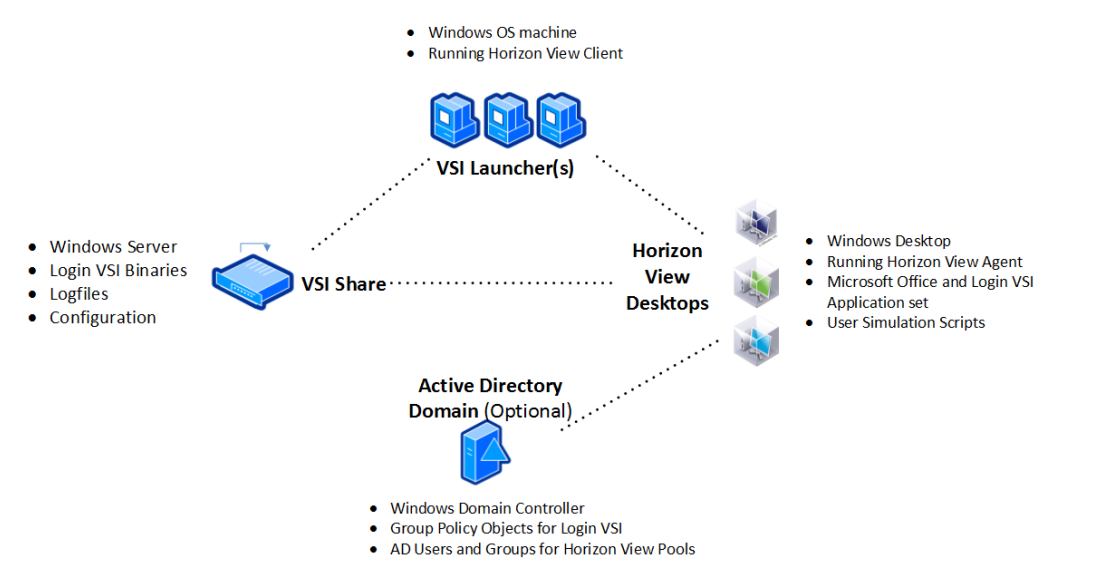

Figure 27. Login VSI System Components

The simulated desktop workload is scripted in a 48-minute loop when a simulated Login VSI user is logged on performing generic office worker activities. After the loop is finished, it restarts. Within each loop, the response times of 12 operations are measured in a regular interval: 12 times within each loop. The response times of these operations are used to determine VSImax.

The operations from which the response times are measured are listed in table 11.

 Table 11. Login VSI Operations

| ID   | ACTION                                          | DESCRIPTION                                                       | RELATED<br>RESOURCES |
|------|-------------------------------------------------|-------------------------------------------------------------------|----------------------|
| WSLD | Start Microsoft Word and load a random document | Word Start/Load a local random<br>document file from content pool | CPU, RAM, and I/O    |
| NSLD | Start VSI-Notepad and load a document           | VSI-Notepad Start/Load a local random text file from content pool | CPU and I/O          |
| WFO  | Press file open in VSI-Notepad                  | VSI-Notepad file open [Ctrl+O]                                    | CPU, RAM, and I/O    |
| NFP  | Press print open in VSI-<br>Notepad             | VSI-Notepad print open [Ctrl+P]                                   | CPU                  |
| ZHC  | Compress files with high<br>compression         | Compress a local random .pst file from content pool (5MB)         | CPU                  |
| ZNC  | Compress files with no<br>compression           | Compress a local random .pst file from content pool (5MB)         | I/O                  |

Login VSI has built-in workloads, so you can immediately start testing. See the following brief descriptions of the medium and heavy built-in workloads.

#### **Medium Workload**

The Login VSI default workload is medium. It emulates a medium knowledge worker using Microsoft Office, Internet Explorer, PDF files, Java, and FreeMind. The medium workload is designed to run on two vCPUs per desktop virtual machine. It has these characteristics:

- After a session starts, the workload loop repeats every 48 minutes.
- The loop is divided in four segments. Each consecutive Login VSI user login starts at a different segment to ensure that all elements in the workload are equally used throughout the test.
- During each loop, the response time is measured every three to four minutes.
- Five applications are opened simultaneously.
- The keyboard type rate is 160ms for each character.
- · Approximately two minutes of idle time is included to simulate real-world users.

Each loop opens and uses:

- Outlook to browse messages
- Internet Explorer, browsing different Web pages; a YouTube style video (480p movie trailer) is opened three times in every loop
- Word, one instance to measure response time, one instance to review and edit a document
- · Doro PDF Printer and Acrobat Reader, printing and reviewing PDF files
- · Excel, opening a large randomized sheet
- · PowerPoint to review and edit a presentation
- FreeMind, a Java-based mind-mapping application

#### **Heavy Workload**

The heavy workload requires the Login VSI PRO Content library, which includes 720p and 1080p videos.

In addition to what is performed in the medium workload, the heavy workload includes the following characteristics:

- Begins by opening four instances of Internet Explorer and the instances open throughout the workload loop.
- Begins by opening two instances of Adobe Reader and the instance remain open throughout the workload loop.
- More PDF printer actions.
- A 720p video and a 1080p video are watched.
- Increases the time for playing a Flash game.
- Idle time is reduced to two minutes.

# Virtual Machine Test Image Build

Table 12 lists the based image configuration. The configuration is conformed to the testing tool standards and is optimized in accordance with the VMware Horizon with View Optimization Guide for Windows 7 and Windows 8. The VMware OS Optimization Tool was used to make the changes.

| ATTRIBUTE                 | LOGIN VSI IMAGE                   |
|---------------------------|-----------------------------------|
| Desktop OS                | Windows 7 Enterprise SP1 (32-bit) |
| Hardware                  | VMware Virtual Hardware version 8 |
| CPU                       | 2                                 |
| Memory                    | 1536MB                            |
| Memory reserved           | 0MB                               |
| Video RAM                 | 35MB                              |
| 3D graphics               | Off                               |
| NICs                      | 1                                 |
| Virtual network adapter 1 | VMXNet3 Adapter                   |
| Virtual SCSI controller 0 | Paravirtual                       |
| Virtual disk – VMDK 1     | 24GB                              |
| Virtual disk – VMDK 2     | 1GB                               |
| Virtual disk – VMDK 3     |                                   |
| Virtual floppy drive 1    | Removed                           |
| Virtual CD/DVD drive 1    | Removed                           |
| Applications              | Adobe Acrobat 11                  |
|                           | Adobe Flash Player 16             |
|                           | Doro PDF 1.82                     |
|                           | FreeMind                          |
|                           | Internet Explorer 9               |
|                           | MS Office 2010                    |
| VMware Tools™             | 9.0.10 build-2445092              |
| VMware View Agent         | 6.0.22331487                      |

# **System Sizing**

This reference architecture used the following sizing specifications.

### Hosts

As part of the sizing calculations, it is important to factor in the CPU and memory overhead of Virtual SAN. Virtual SAN is designed to introduce no more than ten percent of CPU overhead per host.

Table 13. Host Sizing - Desktop CPU Requirements

| DESKTOP PERFORMANCE METRIC                          | RECORDED VALUE |
|-----------------------------------------------------|----------------|
| Average number of CPUs per physical desktop system  | 1              |
| Average CPU utilization per physical desktop system | 350MHz         |
| vCPU overhead                                       | 10%            |

Table 14. Host Sizing - CPU

| ATTRIBUTE                         | SPECIFICATION |
|-----------------------------------|---------------|
| Number of CPUs (sockets) per host | 2             |
| Number of cores per CPU           | 10            |
| GHz per CPU core                  | 3.0GHz        |
| Total CPU GHz per CPU             | 30GHz         |
| Total CPU GHz per host            | 60GHz         |
| Virtual SAN CPU usage             | 10%           |
| Available CPU GHz per host        | 54GHz         |
| Desktops per host                 | 140           |

Note: 140 is the calculated maximum number.

It is recommended to allow some headroom for CPU spikes, host failures, and maintenance within your vSphere clusters.

The host memory requirement depends on various factors, including memory allocated per virtual desktop, virtual desktop graphics requirements, vCPU memory overhead, Virtual SAN overhead of 10 percent.

#### Table 15. Host Sizing – Memory

| ATTRIBUTE                               | SPECIFICATION   |
|-----------------------------------------|-----------------|
| Virtual SAN memory usage                | 10%             |
| Total amount of RAM per virtual machine | 1536MB          |
| VM CPU No's                             | 2               |
| VM Memory Reservation                   | 0%              |
| VM Resolution                           | 1 x [1920x1600] |
| VM Video Memory                         | 8.79MB          |
| 3D                                      | -               |
| VM Memory Overhead                      | 63MB            |
| Total amount of RAM per host            | 248GB           |

# **Virtual SAN**

Virtual SAN introduces some new constructs that have sizing requirements.

#### **Disk Groups**

A disk group is a container for magnetic disks and an SSD that acts as a read cache and write buffer. Each disk group must have one SSD and at least one magnetic disk, with a maximum of seven. Each ESXi host can have up to five disk groups.

The type of magnetic disk depends on the level of performance and capacity required. For linked clones, it is

recommended to have at least three magnetic 10K or 15K disks per disk group.

When an individual magnetic disk is 80 percent utilized, Virtual SAN rebalances the components to other magnetic disks. This action incurs a performance overhead on the cluster.

The recommended sizing for the SSD is 10 percent of the total consumed storage capacity (excluding FTT). For example, a pool of 2400 linked-clone desktops is expected to use 5GB of disk space per virtual desktop:

10% (2400 x 5) = 1,200GB

With a Virtual SAN cluster of twelve hosts, the minimum recommended SSD size is 100GB per host.

Only magnetic disks count toward cluster capacity. Cluster capacity equals:

Num\_hosts x Num\_disk\_groups x Num\_disks\_per\_group x disk\_size

For our test configuration, the capacity is:

12 x 2 x 6 x 1.2TB = 172.8 TB

Note: For the 2400 linked clone pool, we did not utilize the total capacity of both disk groups. The required capacity should be based on sizing.

#### **Objects and Components**

Virtual SAN objects include the virtual machine home (namespace), virtual machine swap files, virtual machine disk format (VMDK) files, and snapshots. The namespace includes VSA files, log files, and virtual machine configuration files. In Virtual SAN 6.0 we will now account for an additional MEM object when the VMs are suspended. In 5.5 this was created within the namespace component.

The number of objects per virtual machine, in addition to their performance and availability requirements, dictates the number of components that will be created. Virtual SAN supports a maximum of 9,000 components per host.

The default storage policies for Virtual SAN and Horizon View are as follows. VMware recommends using the default policies.

- FTT = 1
- Number of disk stripes per object =1

FTT defines the number of hosts, disk, or network failures that a storage object can tolerate. For *n* failures tolerated, n+1 copies of the object are created, and 2n+1 host contributing storage is required.

FTT has the greatest impact on capacity in a Virtual SAN cluster. Based on the availability requirements of a virtual machine, the setting defined in a virtual machine storage policy can lead to the consumption of several multiples of the virtual desktop consumed space.

The number of disk stripes per object is the number of HDDs across which each replica of a storage object is distributed.

You can use the following formula to calculate the number of components per desktop. It accounts for the replicas and witnesses created based on the FTT setting. The resulting number of components is split across all the hosts in the cluster.

Number of components = Objects x [FTT x 2 + 1]

In Horizon View 6.0, Horizon View specific Virtual SAN Storage Policies leveraged during provisioning; it uses FTT=0 for Floating Desktops utilize less components per host/cluster than Horizon View 5.3.2, for other types, Default of FTT=1, Disk Striping=1 for other objects.

The default number of objects per virtual desktop type is listed in table 16.

Table 16. Default Number of Objects per View Desktop Disk Type

| STORAGE POLICIES         | NUMBER<br>OF DISK<br>STRIPES<br>PER<br>OBJECT | FLASH READ<br>CACHE<br>RESERVATION<br>(%) | NUMBER OF<br>FAILURES TO<br>TOLERATE (FTT) | OBJECT SPACE<br>RESERVATION (%) |
|--------------------------|-----------------------------------------------|-------------------------------------------|--------------------------------------------|---------------------------------|
| VM_Home                  | 1                                             | 0                                         | 1                                          | 0                               |
| OS_Disk                  | 1                                             | 0                                         | 1                                          | 0                               |
| OS_Disk_Floating         | 1                                             | 0                                         | 0                                          | 0                               |
| Persistent_Disk          | 1                                             | 0                                         | 1                                          | 100                             |
| Replica_Disk             | 1                                             | 10                                        | 1                                          | 0                               |
| Full_Clone_Disk          | 1                                             | 0                                         | 1                                          | 100                             |
| Full_Clone_Disk_Floating | 1                                             | 0                                         | 0                                          | 100                             |

 Table 17. Default Number of Objects per View Desktop Type

| USER<br>ASSIGNMENT | VIRTUAL<br>MACHINE TYPE | DISPOSABLE<br>DISK | PERSISTENT<br>DISK | NUMBER COMPONENTS<br>PER DESKTOP         |
|--------------------|-------------------------|--------------------|--------------------|------------------------------------------|
| Floating           | Linked clone            | Ν                  | Ν                  | 9 replica plus<br>12 per virtual machine |
| Floating           | Linked clone            | Y                  | Ν                  | 9 replica plus<br>14 per virtual machine |
| Dedicated          | Linked clone            | Y                  | Y                  | 9 replica plus<br>27 per virtual machine |
| Dedicated          | Linked clone            | Ν                  | Y                  | 9 replica plus<br>21 per virtual machine |
| Dedicated          | Linked clone            | Y                  | Ν                  | 9 replica plus<br>24 per virtual machine |
| Floating           | Full clone              | -                  | _                  | 10                                       |
| Dedicated          | Full clone              | -                  | -                  | 12                                       |

**Note:** Adjusting the default Space Policy-Based Management policies alters the component counts listed here.

For our test configuration, 2,400 floating, linked-clone virtual machines with disposable disk come to components per desktop. The total number of components for our pool of 2,400 virtual machines is:

#### 2400 x 14 = 33,600

In addition, three objects (namespace, swap, and VMDK) are created for the replica virtual disk. With FTT = 1, that is 9 additional components, so 33,609 in total.

# **Management Blocks**

Table 18. Management Block Sizing

| SERVER ROLE            | VCPU | RAM (GB) | STORAGE<br>(GB) | 05                       |
|------------------------|------|----------|-----------------|--------------------------|
| Domain Controller      | 2    | 6        | 40              | Server 2008 64-bit R2    |
| SQL Server             | 4    | 8        | 140             | Server 2008 64-bit R2    |
| vCenter Server         | 16   | 32       | 415             | SUSE Linux Enterprise 11 |
| View Connection Server | 4    | 10       | 60              | Server 2008 64-bit R2    |
| View Composer          | 4    | 10       | 100             | Server 2008 64-bit R2    |

Table 19 shows the peak resource usage by management block components throughout workload, operations, and resiliency testing.

| RESOURCE                | MAX CPU<br>(MHZ) | MAX MEM<br>USAGE<br>(MB) | MAX NETWORK<br>RX/TX (KBPS) | MAX DISK<br>I/O<br>(KBPS) |
|-------------------------|------------------|--------------------------|-----------------------------|---------------------------|
| View Manager            | 2887MHz          | 12569MB                  | 239 / 135KBps               | 8861KBps                  |
| VMware View<br>Composer | 1138MHz          | 12237MB                  | 6046/ 9025KBps              | 1436KBps                  |
| VMware vCenter          | 13169MHz         | 16850MB                  | 4270/3701KBps               | 12474KBps                 |
| SQL Server              | 331MHz           | 12237MB                  | 120/ 421KBps                | 1790KBps                  |
| Domain Controller       | 759MHz           | 6009MB                   | 394/ 297KBps                | 3558KBps                  |

Table 19. Management Peak Resource Usage

# **Bill of Materials**

Table 20 summarizes the bill of materials for this reference architecture.

#### Table 20. Bill of Materials

| AREA          | COMPONENT                                         | QUANTITY |
|---------------|---------------------------------------------------|----------|
| Host hardware | SuperMicro Server 2027R-AR24NV                    | 16       |
|               | Intel(R) Xeon(R) CPU E5-2690 v2 @ 3.00GHz 10-core | 2        |
|               | 512 GB RAM                                        | 1        |
|               | LSI9211-8I                                        | 2        |
|               | Intel Ethernet 82599EB 10-Gigabit SFI/SFP+        | 2        |
|               | Intel 800GB S3700 Series SATA 6Gb/s               | 2        |
|               | Seagate 1.2TB 2.5" SAS 6Gb/s 10K RPM 64M          | 12       |
| Software      | VMware ESXi6.0 2494585                            | 16       |
|               | VMware vCenter Server 6.0.0, 2562627              | 2        |
|               | View 6.0.2                                        | 1        |
|               | Microsoft Windows 2008 R2                         | 6        |
|               | Microsoft SQL Server 2008 R2                      | 1        |

# Conclusion

VMware Virtual SAN is a low-cost, high-performance storage platform that is rapidly deployed, easy to manage, and fully integrated into the industry-leading VMware vSphere cloud suite.

Virtual SAN scales as your VDI user base does, keeping CapEx costs down and eliminating the need for the large upfront investment that traditional storage arrays often require.

Extensive workload, operations, and resiliency testing shows that Horizon View on Virtual SAN delivers high levels of performance, a great end-user experience, and solid system resiliency, all at a low price point.

# References

For additional information, see the following product documentation:

- VMware Horizon 6 Documentation
- VMware Horizon 6 Resources
- Optimization Guide for Windows 7 and Windows 8 Virtual Desktops in Horizon with View
- View Storage Accelerator in VMware View 5.1
- VMware Virtual SAN Network Design Guide
- VMware Virtual SAN 6.0 Design and Sizing Guide
- VMware Virtual SAN Design and Sizing Guide for Horizon View Virtual Desktop Infrastructures
- VMware Virtual SAN Documentation
- VMware Virtual SAN Hardware Compatibility Guide

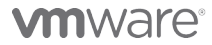

VMware, Inc. 3401 Hillview Avenue Palo Alto CA 94304 USA Tel 877-486-9273 Fax 650-427-5001 www.vmware.com

Copyright © 2015 VMware, Inc. All rights reserved. This product is protected by U.S. and international copyright and intellectual property laws. VMware products are covered by one or more patents listed at http://www.vmware.com/go/patents. VMware is a registered trademark or trademark of VMware, Inc. in the United States and/or other jurisdictions. All other marks and names mentioned herein may be trademarks of their respective companies.